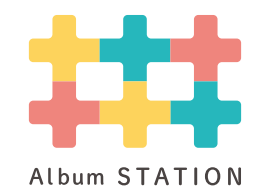

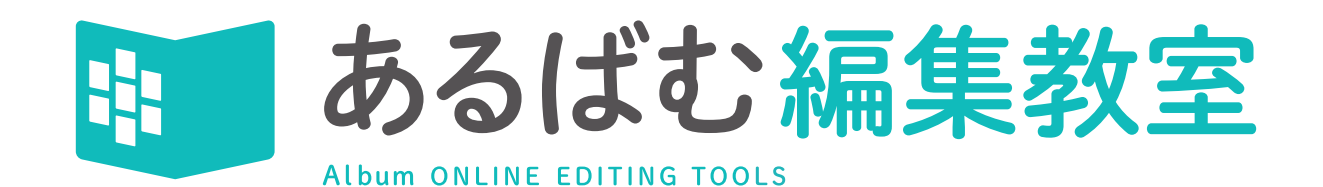

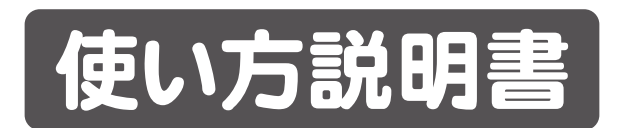

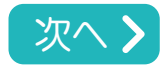

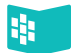

| OS種別      | バージョン             | メモリ容量 | Webブラウザ       | 画面サイズ        |
|-----------|-------------------|-------|---------------|--------------|
| Windows   | 10以上              | 4GB以上 | CEdge OChrome | 1280×800px以上 |
| Mac       | 10.15(Catalina)以上 | 4GB以上 | 💋 Safari      | 1280×800px以上 |
| iOS(iPad) | 最新バージョン           | 3GB以上 | 💋 Safari      | 1280×800px以上 |
| Android   | Android11以上       | 2GB以上 | Chrome        | 1280×800px以上 |
| ChromeOS  | 最新バージョン           | 4GB以上 | Chrome        | 1280×800px以上 |

各種OSは Conternet ExplorerのWebブラウザには対応しておりません。

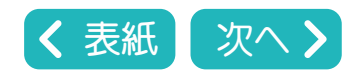

| あるばむ編集教室                   | もくじ |  |
|----------------------------|-----|--|
| Album ONLINE EDITING TOOLS |     |  |

| 1  | ログイン画面                                      | > | 16 写真のトリミング New              | > |
|----|---------------------------------------------|---|------------------------------|---|
| 2  | アルバム一覧                                      | > | 17 名前の流し込み…1                 | > |
| 3  | ページー覧                                       | > | 18 名前の流し込み…2                 | > |
| 4  | ブロック情報の変更 New                               | > | 19 CSVデータの作り方…1              | > |
| 5  | 編集画面New                                     | > | 20 CSVデータの作り方…2              | > |
| 6  | 画面操作ツール…1                                   | > | 21 文字ツール…1(詳細設定)             | > |
| 7  | 画面操作ツール…2                                   | > | 22 文字ツール…2(書体の設定と変更・氏名欄一括変更) | > |
| 8  | 配置部品操作ツール                                   | > | 23 作字について New                | > |
| 9  | 編集ツール…1 New                                 | > | 24 作字入力 New                  | > |
| 10 | 編集ツール…2 New                                 | > | 25 文字の装飾                     | > |
| 11 | 写真枠セット                                      | > | 26 写真枠ツール・・・1(枠の追加・サイズ変更)    | > |
| 12 | 写真ツール…1(アップロード)                             | > | 27 写真枠ツール…2(装飾・形の変更)         | > |
| 13 | 写真ツール…2(リネーム・配置)                            | > | 28 写真枠ツール…3(分割・結合・ドロップシャドウ)  | > |
| 14 | 写真ツール…3(自動配置スナップページ)                        | > | 29 写真枠ツール…4(トルツメ) New        | > |
| 15 | 写真ツール・・・4(個人顔サイズ設定・自動配置・自動トリミング個人写真ページ) New | > | 30 写真枠ツール…5(挿入) New          | > |

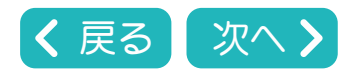

| あるばむ編集教室                   | もくじ |  |
|----------------------------|-----|--|
| Album ONLINE EDITING TOOLS |     |  |

| 31 タイトルツール                  | > | 46 校正機能…10(博進堂への出稿) New     | > |
|-----------------------------|---|-----------------------------|---|
| 32 図形ツール New                | > | 47 校正機能…11(ページー覧アイコン説明) New | > |
| 33 パーツ配置ツール New             | > | 48                          | > |
| 34 コピー&ペースト                 | > | 49                          | > |
| 35 背景の選択                    | > | 50                          | > |
| 36 編集上の注意点                  | > | 51                          | > |
| <b>37</b> 校正機能…1            | > | 52                          | > |
| 38 校正機能…2                   | > | 53                          | > |
| 39 校正機能…3(オンライン校正の流れ) New   | > | 54                          | > |
| 40 校正機能…4(オンライン校正の準備) New   | > | 55                          | > |
| 41 校正機能…5(学校に校正をお知らせする) New | > | 56                          | > |
| 42 校正機能…6(校正画面ツール) New      | > | 57                          | > |
| 43 校正機能…7(校正返却<学校>) New     | > | 58                          | > |
| 44 校正機能…8(紙での校正1) New       | > | 59                          | > |
| 45 校正機能…9(紙での校正2) New       | > | 60                          | > |

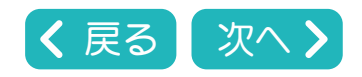

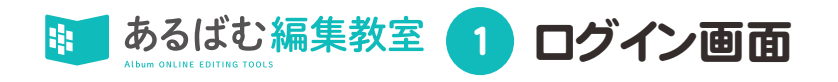

### あるばむステーションにログインし、あるばむ編集教室にアクセスします。

# https://albumst.jp/login ←ログイン画面はこちらです。クリックするとログイン画面にジャンプします。

| <ul> <li>(で) 日 ## ログイン   あるばむステーション x +</li> </ul>                                                       |                                                                                        | - 0 X                                                                                                    |
|----------------------------------------------------------------------------------------------------|----------------------------------------------------------------------------------------|----------------------------------------------------------------------------------------------------|
| ← C                                                                                                    |                                                                                        | P A ★ 🕼 🐨 🕲 … 🕕                                                                                                    |
| <ul> <li> <sup>★</sup> □ □ ↓ □ □ □ ↓ □ □ □ □ ↓ □ □ □ ↓ □ □ □ □ □ □ □ □ □ □ □ □ □ □ □ □ □ □ □ □</li></ul> | き あ る ば む ス テ ー シ ョ ン ・ ・ ・ ・ ・ ・ ・ ・ ・ ・ ・ ・ ・ ・ ・ ・ ・ ・                              | <ul> <li>へんまたので、</li> <li>へんまたので、</li> <li>たたいで、</li> <li>たいので、</li> <li>たいので、</li></ul> |
|                                                                                                    | <u>ショイバリーホリリー</u><br>利用規約<br>powerd by <b>●●●・・・・・・・・・・・・・・・・・・・・・・・・・・・・・</b> ・・・・・・・ | パスワードを入力して <b>【サインイン】</b><br>をクリックしてください。                                                                                                    |
|                                                                                                    |                                                                                        |                                                                                                    |

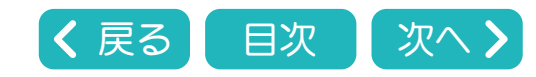

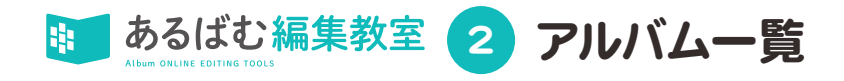

# アルバム一覧のページが開きます。

| r 🗖 🗖          | 弾進堂WEBアプリ            | × ## 博進堂スタジオ   2 | ちるばむステーション × + |       |                          |                   |                          |    |                            |                      | - 0 X          |
|----------------|----------------------|------------------|----------------|-------|--------------------------|-------------------|--------------------------|----|----------------------------|----------------------|----------------|
| ← C ♪          | https://albumst.jp/o | org/247          |                |       |                          |                   |                          |    |                            | re 🗞 🌘               | ••• 🜔          |
| <b>###</b> あるは | <b>ジンテーシ</b>         | ョン               |                |       |                          |                   |                          |    | 博進堂スタジオ 博進堂スタジオ            | (2)<br>操作マニュアル デザインダ | b907 07721     |
| アノ             | レバム一覧                | 2024年 👻          | Q 製品コードまたはアルバ  | ム名で検索 |                          |                   |                          | )< | 7ケタの製品<br>学校名で編集<br>バムを検索す | )ドもし<br>ミしたい<br>ることが | <は<br>アル<br>でき |
|                | 卒業年                  | 製品コード            | アルバム名          | 入稿乄切  | b                        |                   |                          |    | ます。                        |                      |                |
|                | 2024                 | 9910001          | 博進高校           | 未設定   | :=                       | 📇 👅               | 6                        |    | 0%                         | )                    |                |
|                | 2024                 | 9920001          | 博進中学校          | 未設定   | :=                       | 📇 🔰               | 0                        |    | 0%                         | 10)                  |                |
|                | 2024                 | 9930001          | 博進小学校          | 未設定   | :=                       | 📇 🚺               | 0                        |    | 0%                         | ))                   |                |
|                | 2024                 | 9940001          | 博進保育園          | 未設定   | :=                       | <b></b>           | 0                        |    | 0%                         | ))                   |                |
|                |                      |                  |                |       | 編集したい<br>をクリックす<br>表示されま | 学校の<br>すると、<br>す。 | <b>■</b> のアイコン<br>ページー覧が |    |                            |                      |                |

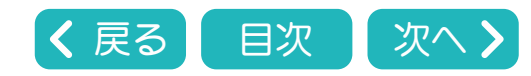

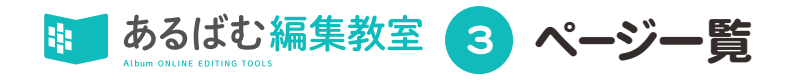

| C 🗅 h                | ttps://dev.albumst.jp/book/2691?org=247 |                                                                              |                                                          |                                                          |                             |       |                            | A 🏠 📬          | © %                 |                   |         |
|----------------------|-----------------------------------------|------------------------------------------------------------------------------|----------------------------------------------------------|----------------------------------------------------------|-----------------------------|-------|----------------------------|----------------|---------------------|-------------------|---------|
| あるばむ                 | し編集教室                                   |                                                                              |                                                          |                                                          |                             |       | 博進堂スタ                      | マジオ 博進堂スタジオ    | (2)<br>操作マニュアル      | 7942年か907         | ,       |
| 20                   | )24年:博進中学校                              |                                                                              |                                                          |                                                          |                             |       |                            | <b>語 ある</b> (2 | <b>ばむカ</b> ルテ       |                   |         |
|                      | タイトル                                    | ページ種別                                                                        | 最終更新日時                                                   | 写真設定状況                                                   |                             | 校正/状況 | 校了/状況                      |                |                     |                   |         |
|                      | 集合・校歌                                   | スナップ                                                                         | 2024/06/19 09:28                                         |                                                          | 0%<br>(0/0)                 | 校正    | 未校了                        | 0<br>0<br>0    |                     |                   |         |
|                      | 校舎・校長・教頭・職員個人                           | 個人                                                                           | 2024/07/12 18:45                                         |                                                          | 0%<br>(0/33)                | 校正    | 未校了                        | 0<br>0<br>0    |                     |                   |         |
|                      | 1組個人・担任                                 | 個人                                                                           | 2024/07/12 18:37                                         |                                                          | 0%<br>(0/22)                | 校正    | 未校了                        | 0<br>0         |                     |                   |         |
|                      | 2.組個人・担任                                | 個人                                                                           | 2024/06/25 16:41                                         |                                                          | 0%<br>(0/22)                | 校正    | 未校了                        | 0<br>0<br>0    |                     |                   |         |
|                      | 遠足                                      | スナップ                                                                         | 2024/07/12 18:44                                         |                                                          | 0%<br>(0/0)                 | 校正    | 未校了                        | 0<br>0<br>0    |                     |                   |         |
|                      | 運動会                                     | スナップ                                                                         | 2024/07/11 19:05                                         |                                                          | 0%<br>(0/18)                | 校正    | 未校了                        | 0<br>0<br>0    |                     |                   |         |
|                      | 修学旅行                                    | スナップ                                                                         | 2024/06/24 09:54                                         |                                                          | 0%<br>(0/18)                | 校正    | 未校了                        | 0<br>0<br>0    |                     |                   |         |
| (                    | 学校生活                                    | スナップ                                                                         | 2024/07/12 18:45                                         |                                                          | 0%<br>(0/18)                | 校正    | 未校了                        | 0<br>0<br>0    |                     |                   |         |
|                      | クラブ・委員会                                 | スナップ                                                                         | 2023/06/27 16:03                                         |                                                          | 0%                          | 校正    | 未校了                        | 0<br>0         |                     |                   |         |
| このエリ<br>と各ペー<br>新規タン | Jアをクリックする<br>-ジの編集画面が<br>ブで開きます。        | © □   # 博進室スタジオ   あ<br>← C ① https://dev.<br>参 あるばむ編集教室 ====<br>博進中学校<br>かっ™ | るばむステーション ×   ■ 博道中学校   あるば<br>albumstjp/page/2691/38978 | 応ステーション × ■ 学校生活<br>RT ←var (1)<br>RT ←var (1)<br>RT (1) | あるばむ編集教室 ><br>新規ター<br>(478) | 200-  | この校正ア-<br>各ページの校<br>校正機能にて | イコンをクリ         | ックす<br>多動し:<br>27~( | *ると<br>ます。<br>42を | 11 0 11 |

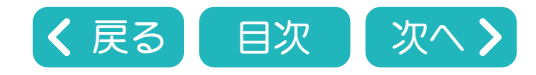

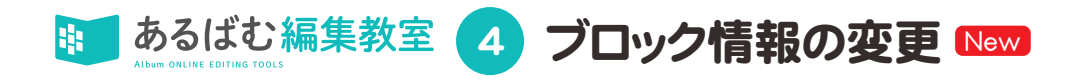

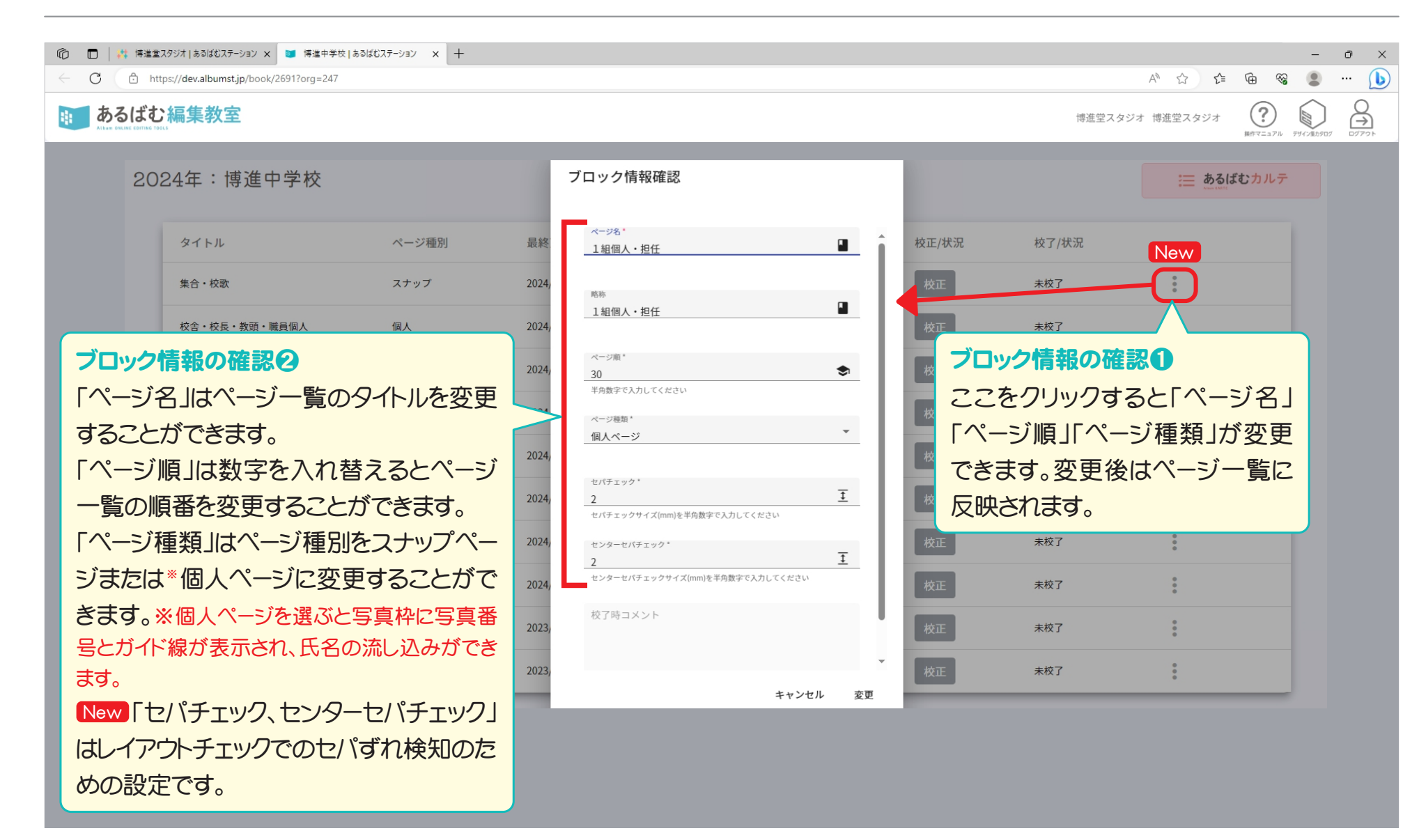

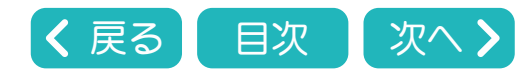

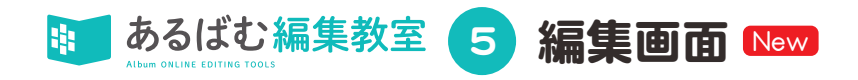

### アルバム編集教室の編集画面が開いた状態です。

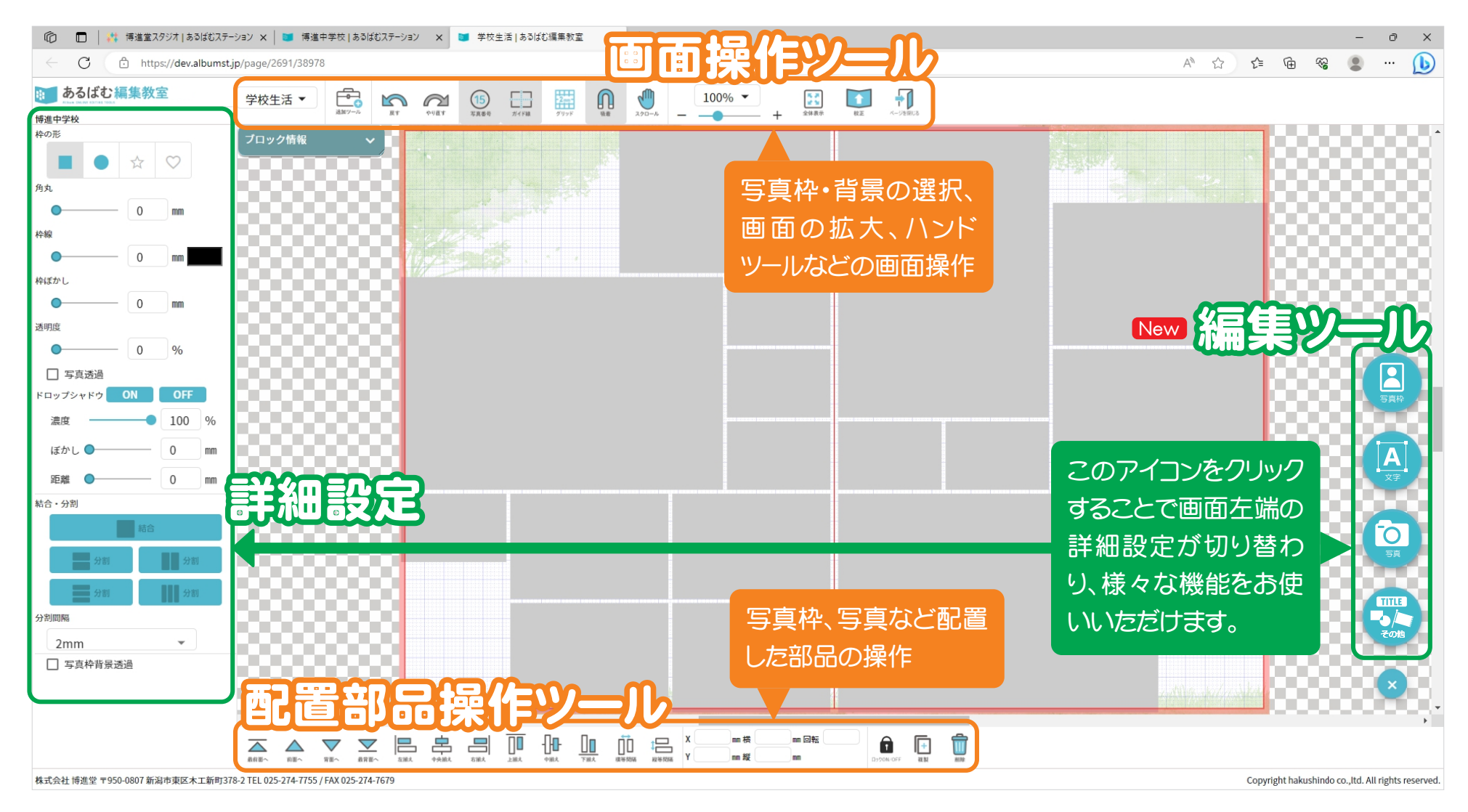

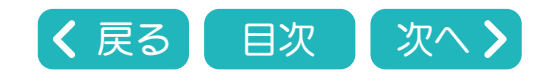

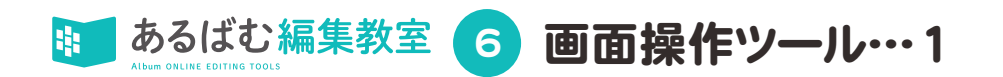

画面操作ツール 画面操作ツールは写真枠・背景の 選択、画面の拡大、ハンドツールな どの設定を行うツールです。 編集画面の上部にあります。

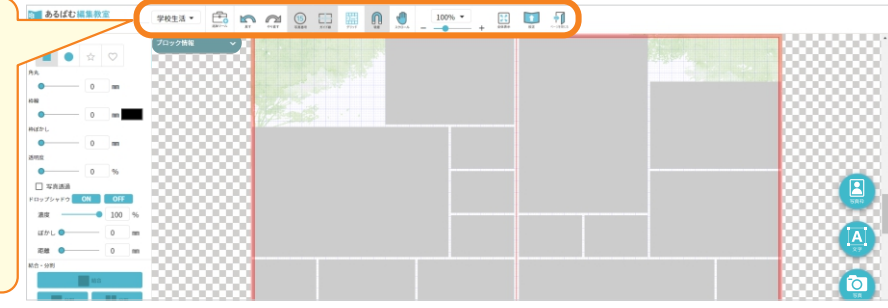

# 画面操作の各ツールについての説明

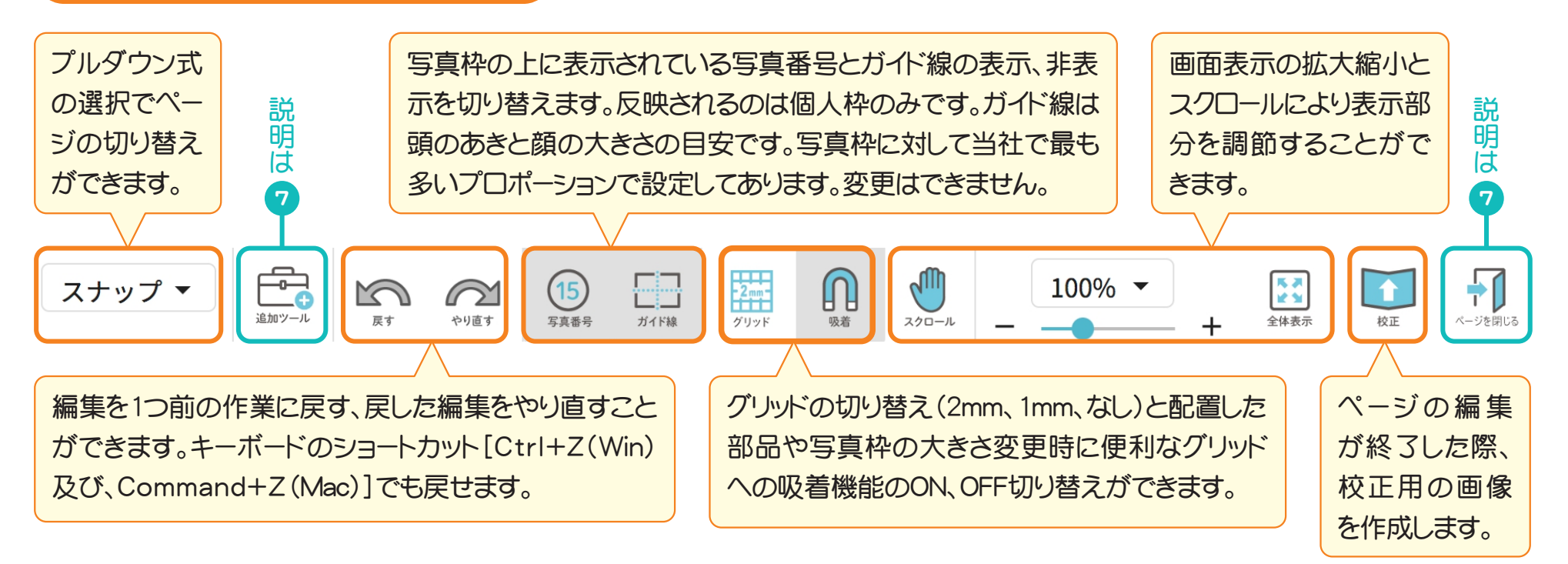

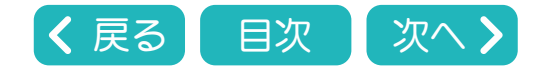

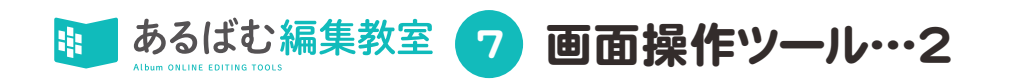

このアイコンをクリックすると、プルダウンメニューが開きます。 氏名の流し込み、写真枠セット、背景、写真の順序変更、レイアウトチェック のツールを選択できます。

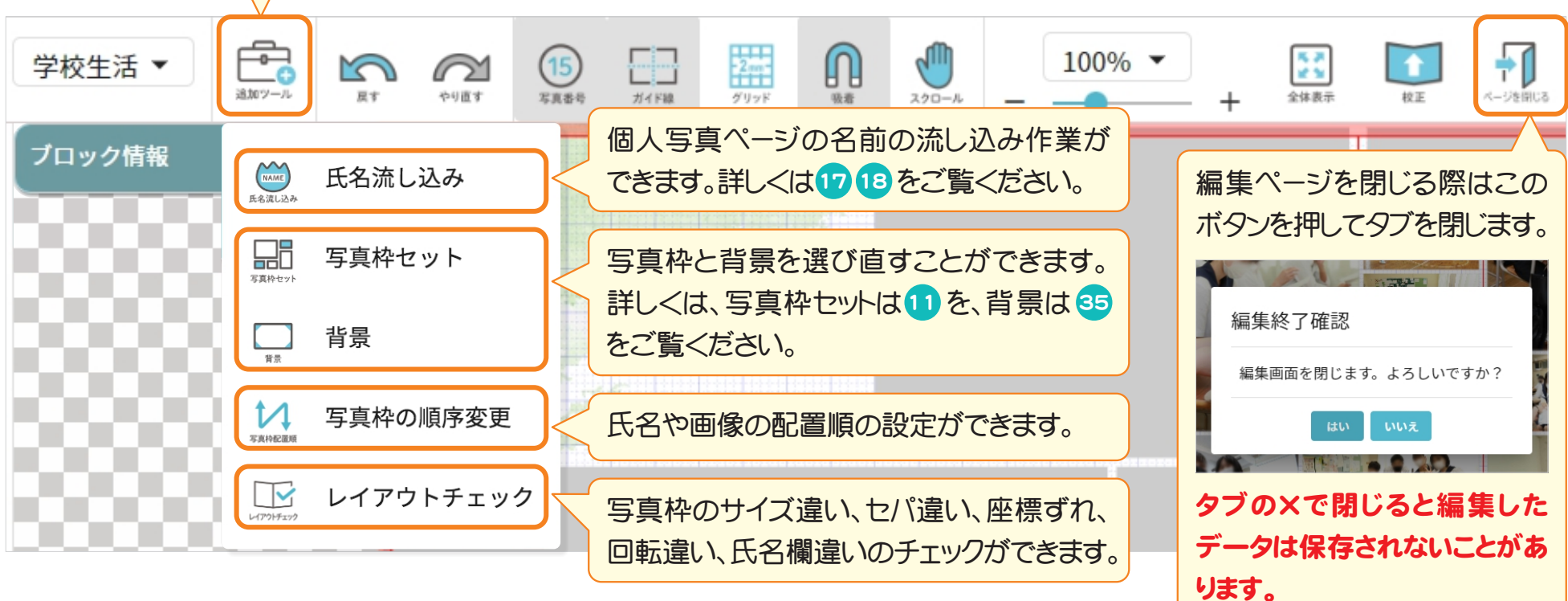

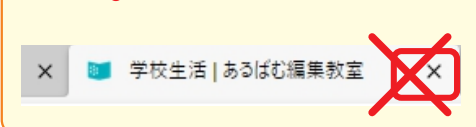

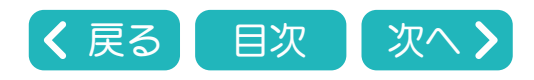

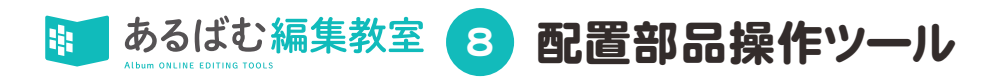

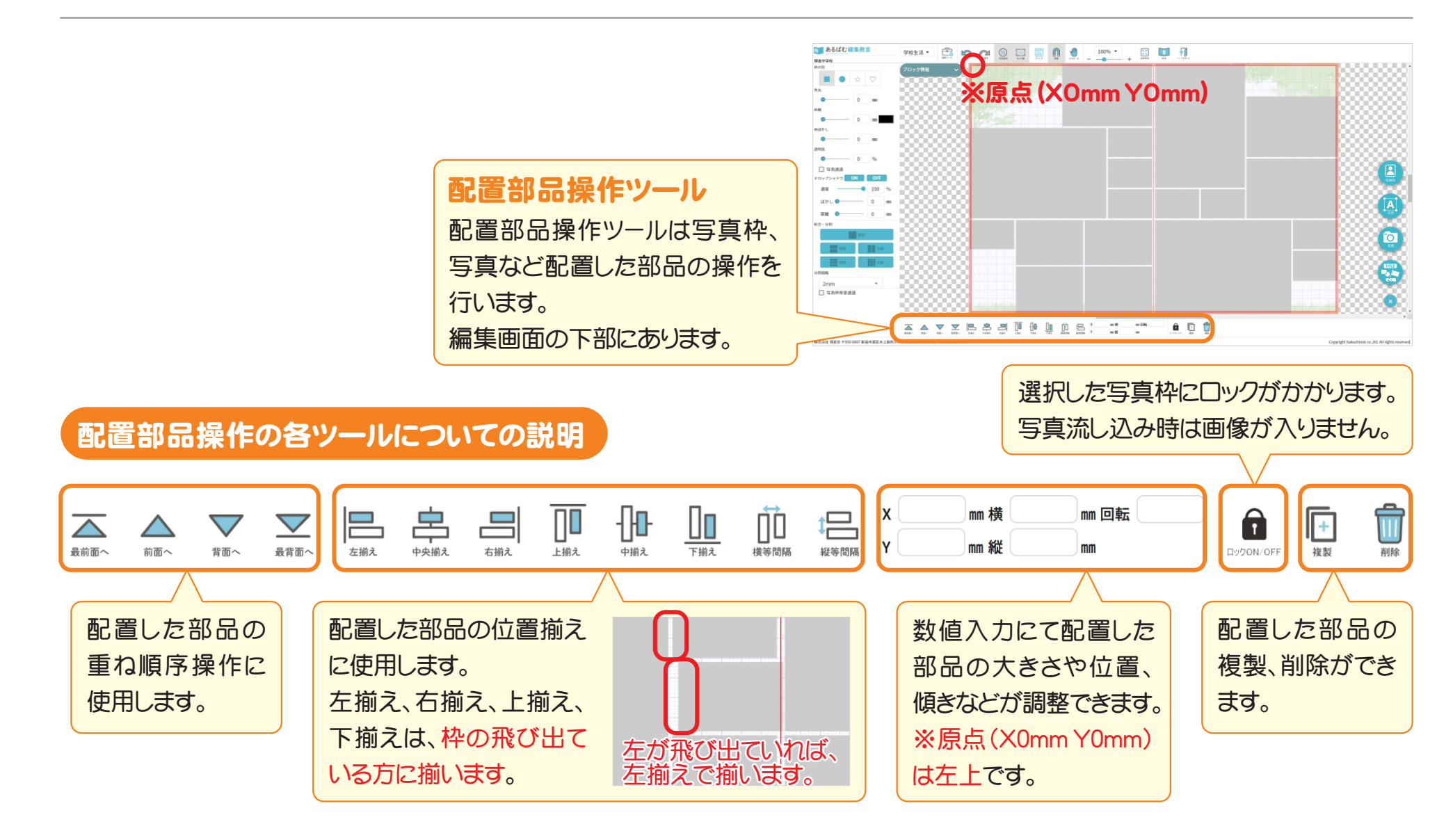

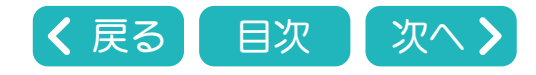

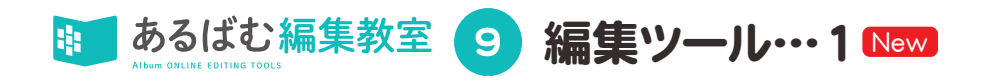

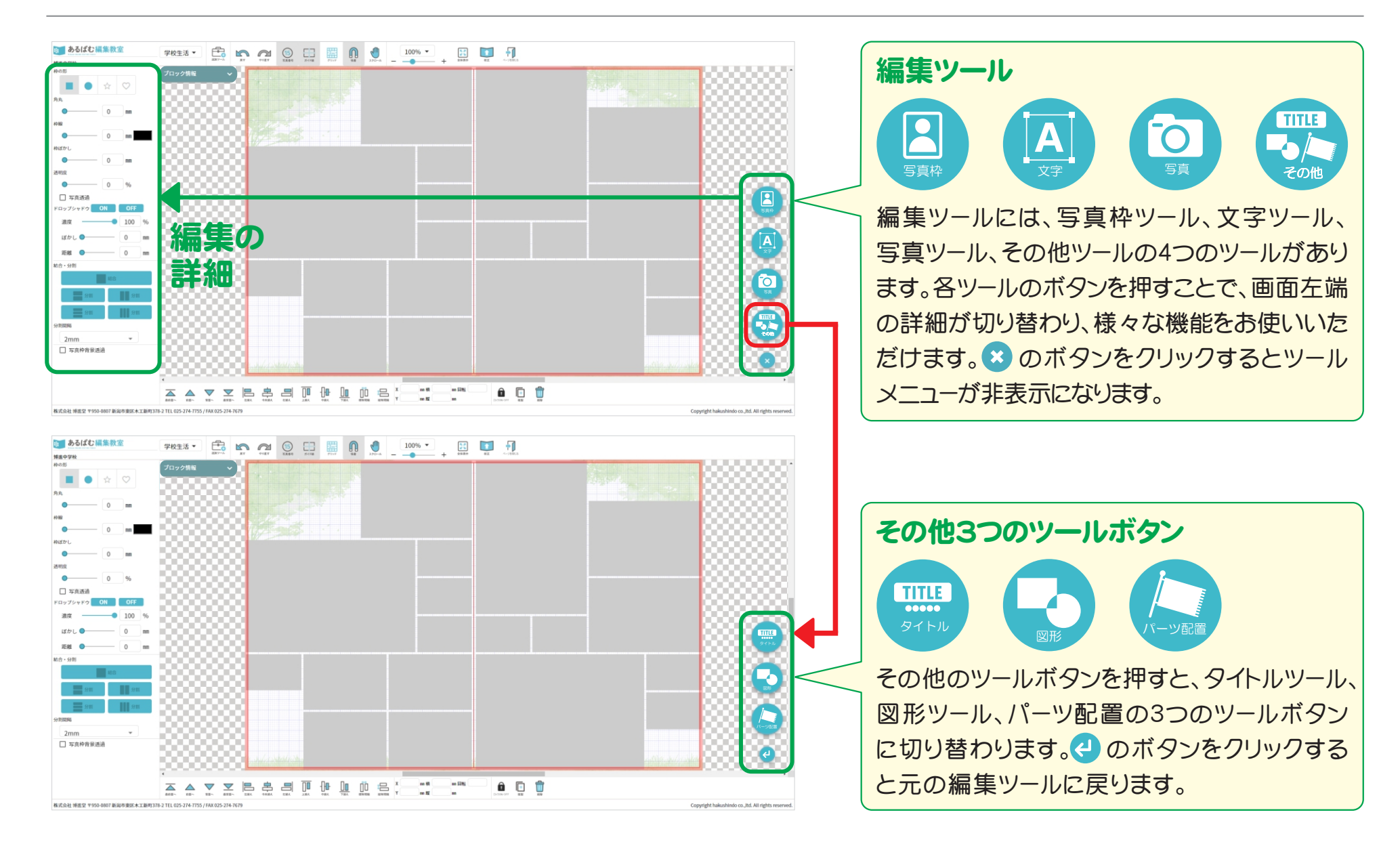

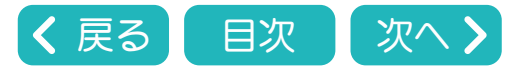

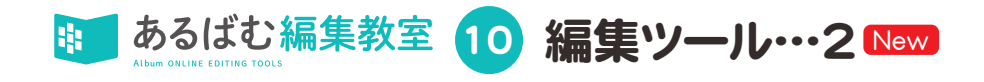

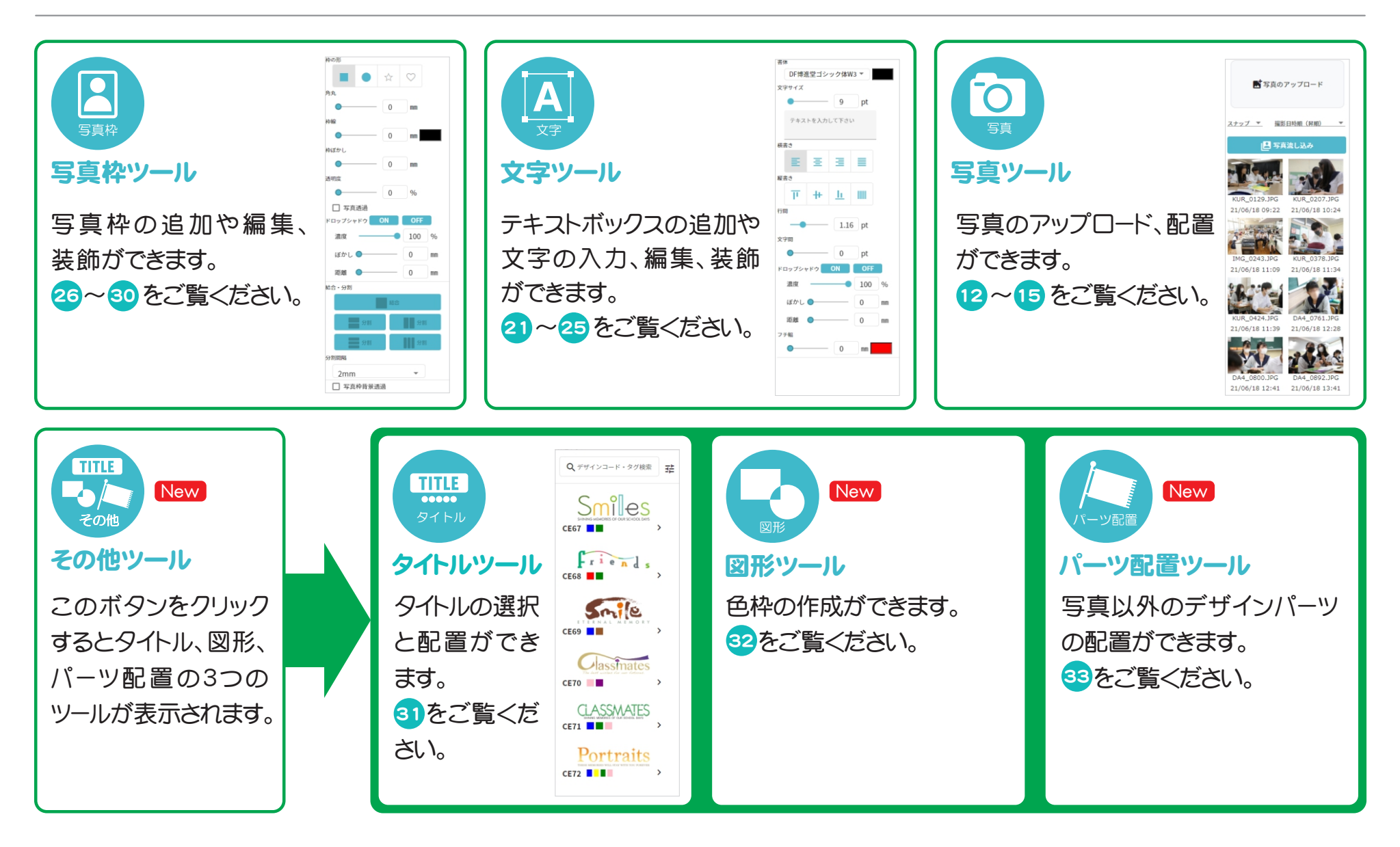

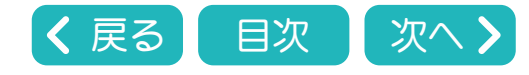

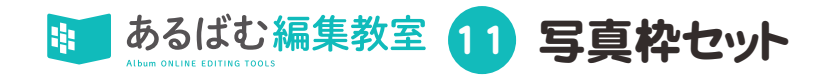

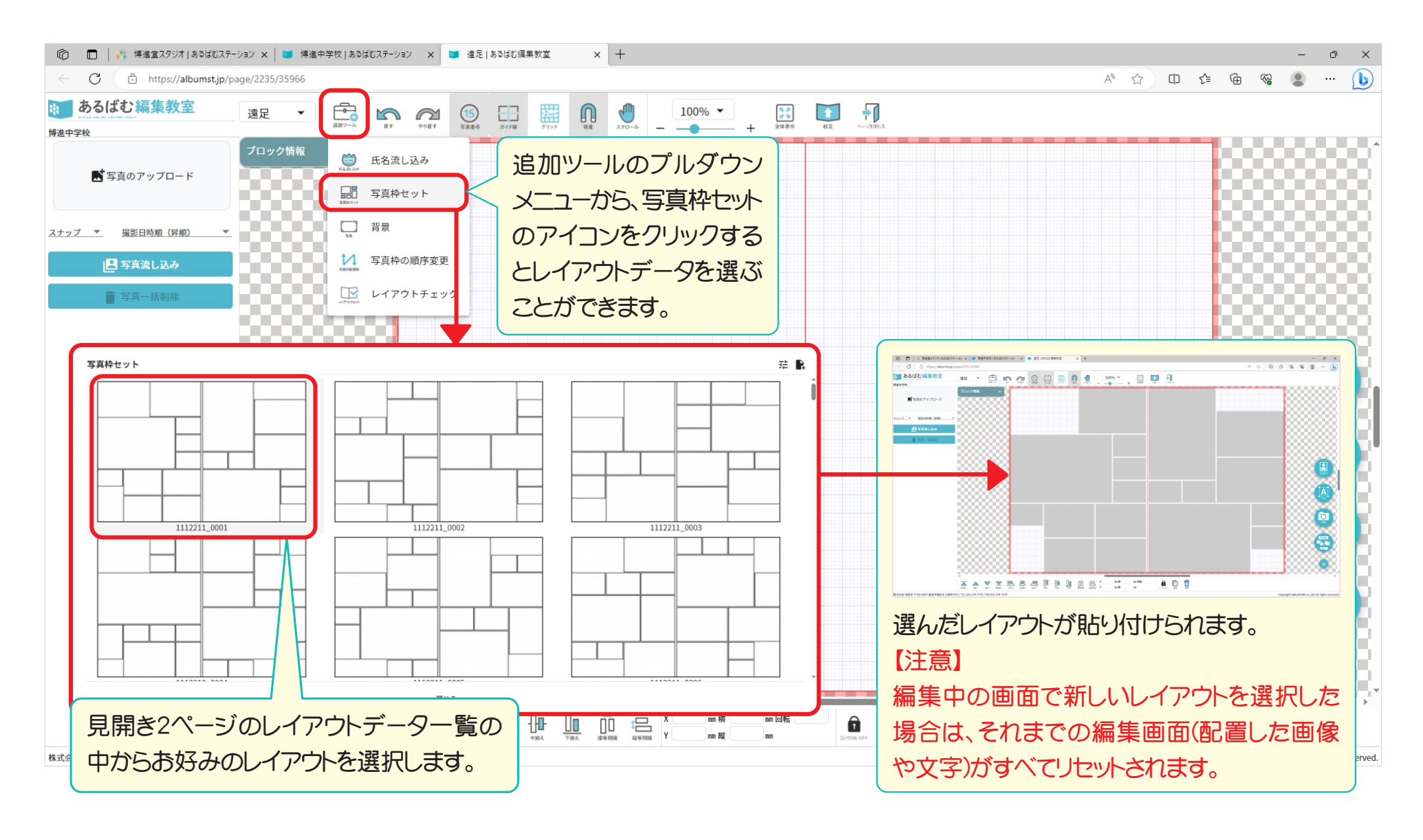

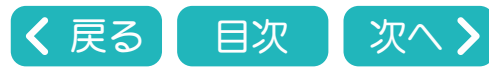

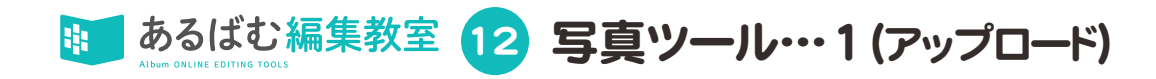

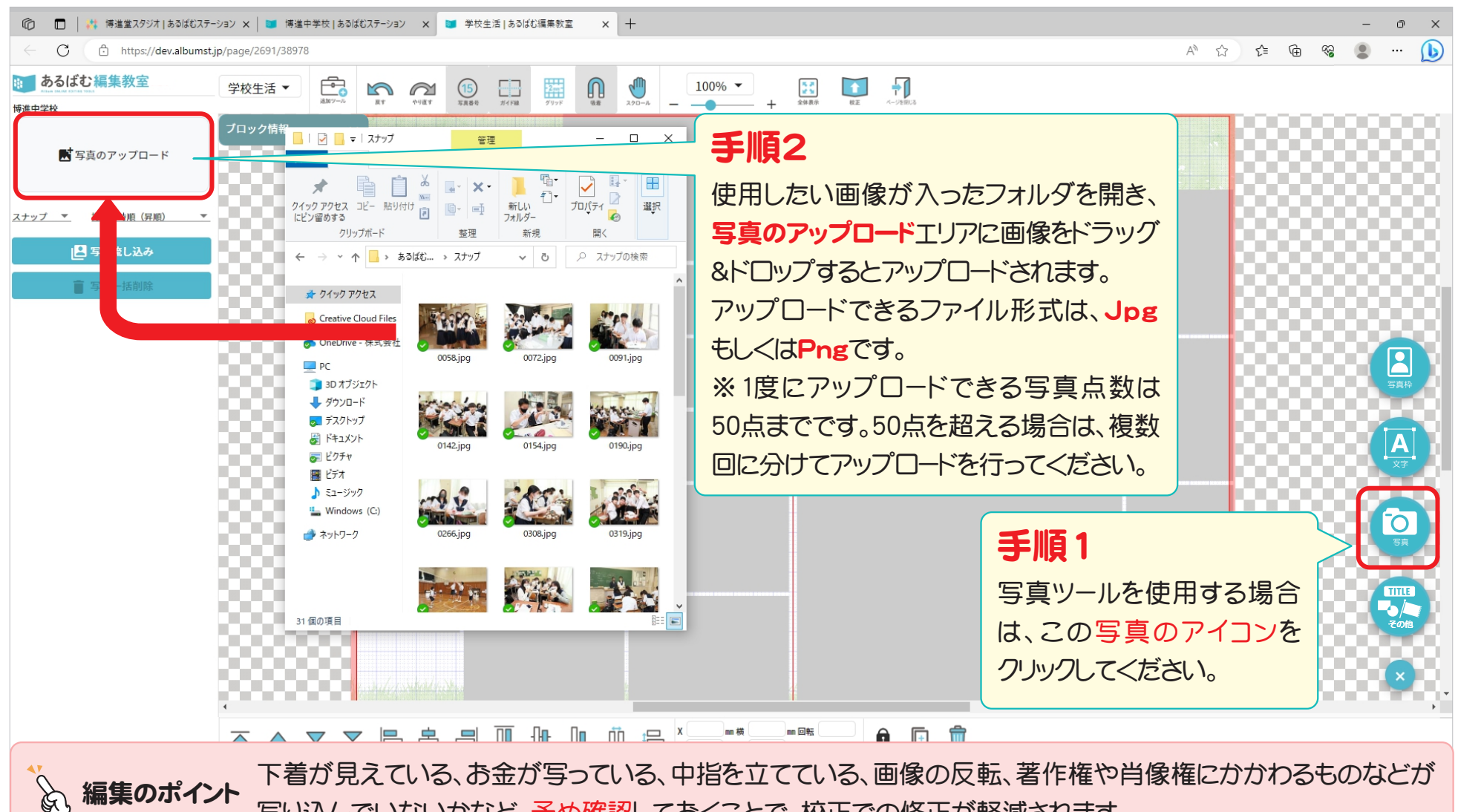

下着が見えている、お金が写っている、中指を立てている、画像の反転、著作権や肖像権にかかわるものなどが 写り込んでいないかなど、予め確認しておくことで、校正での修正が軽減されます。

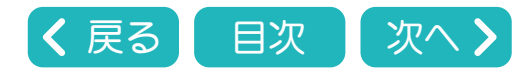

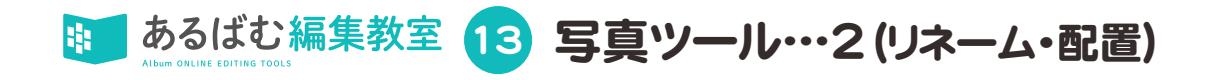

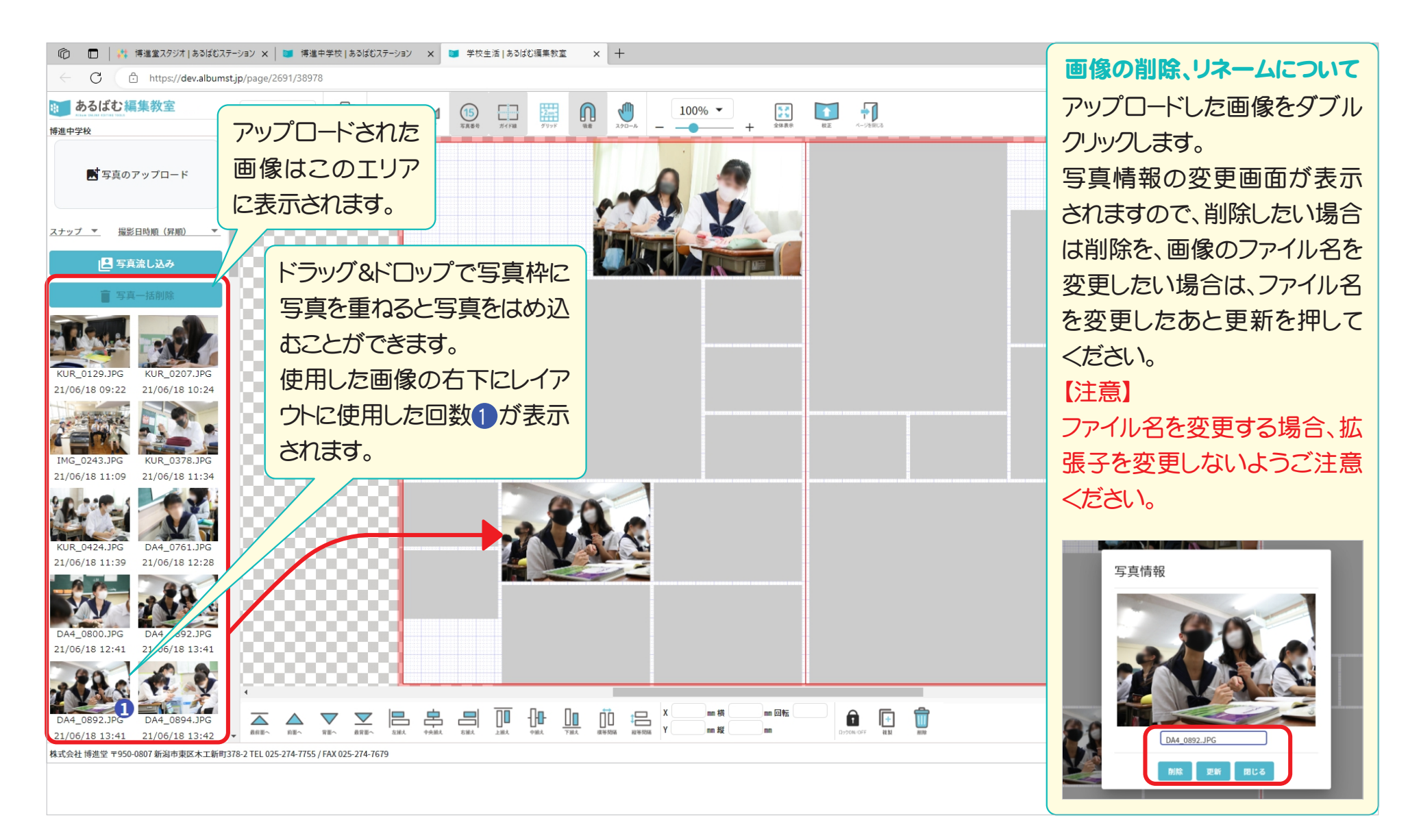

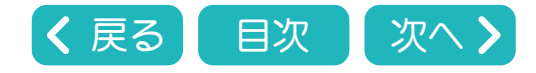

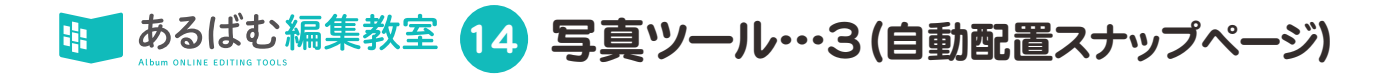

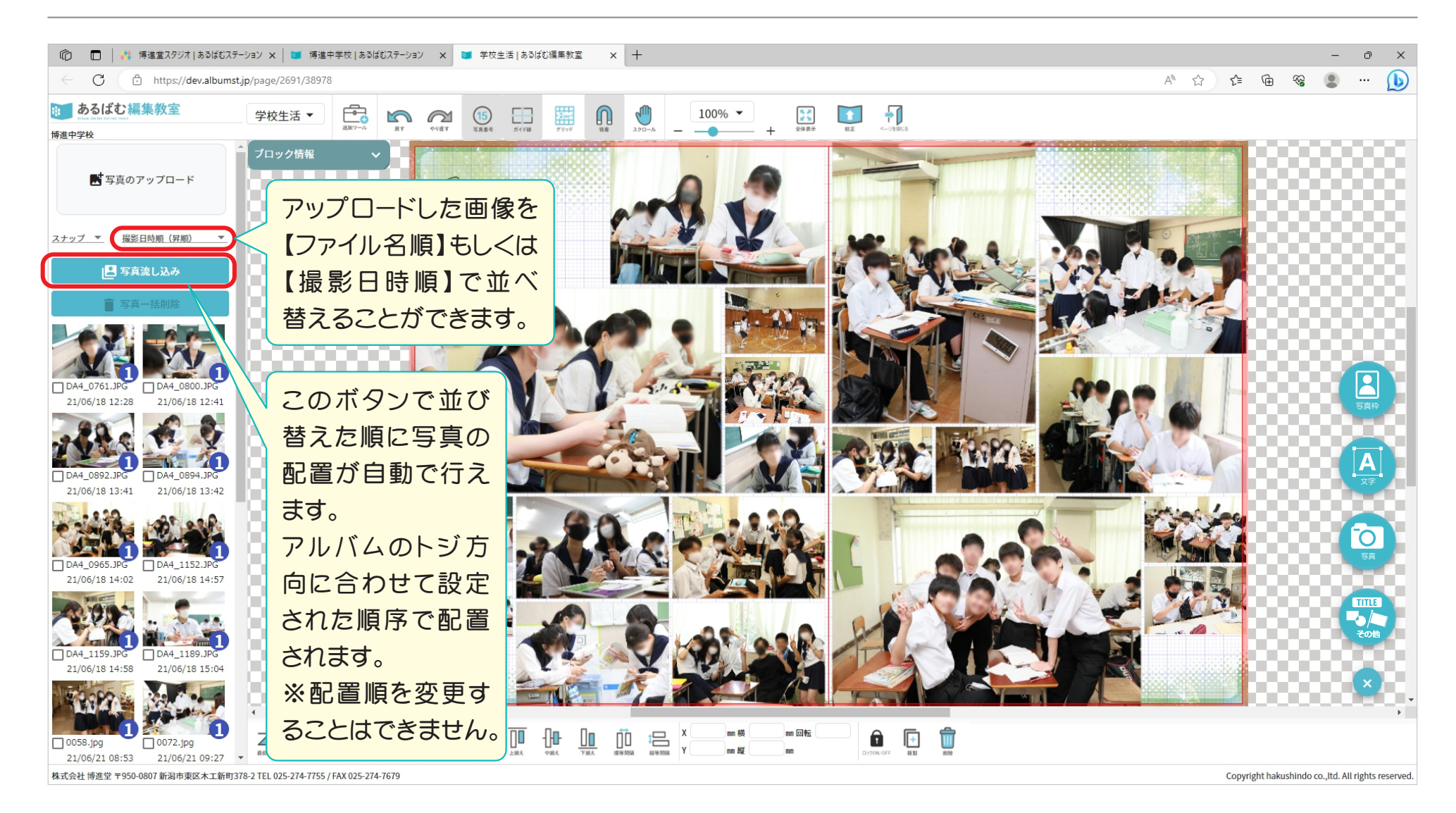

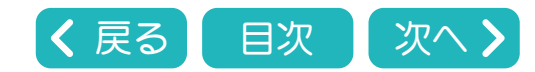

あるばむ編集教室 15 写真ツール・・・4(個人顔サイズ設定・自動配置・自動トリミング個人写真ページ) New

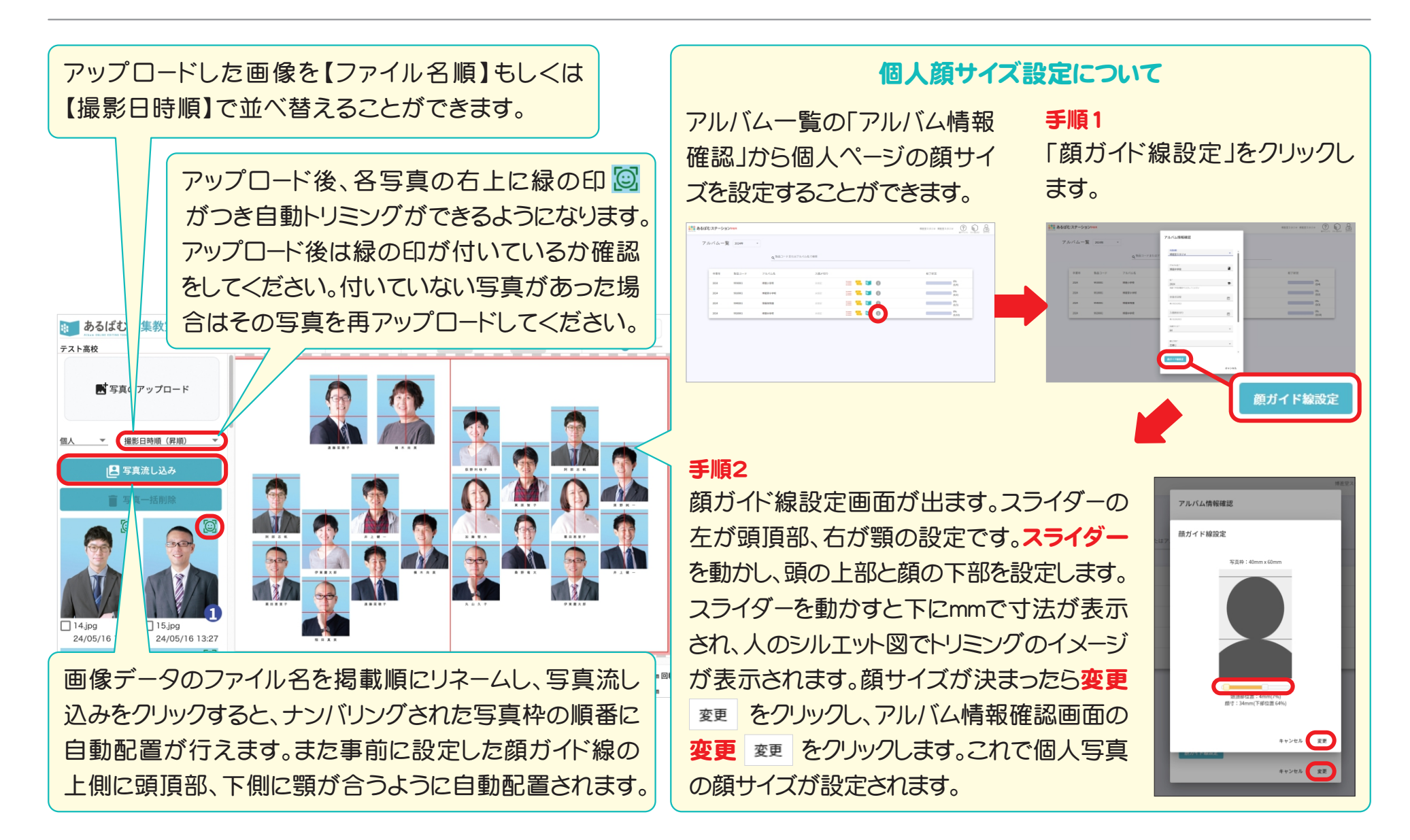

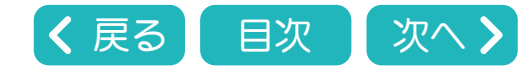

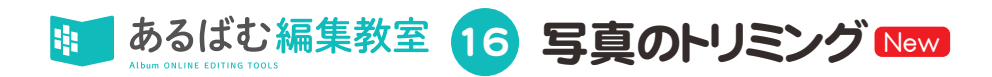

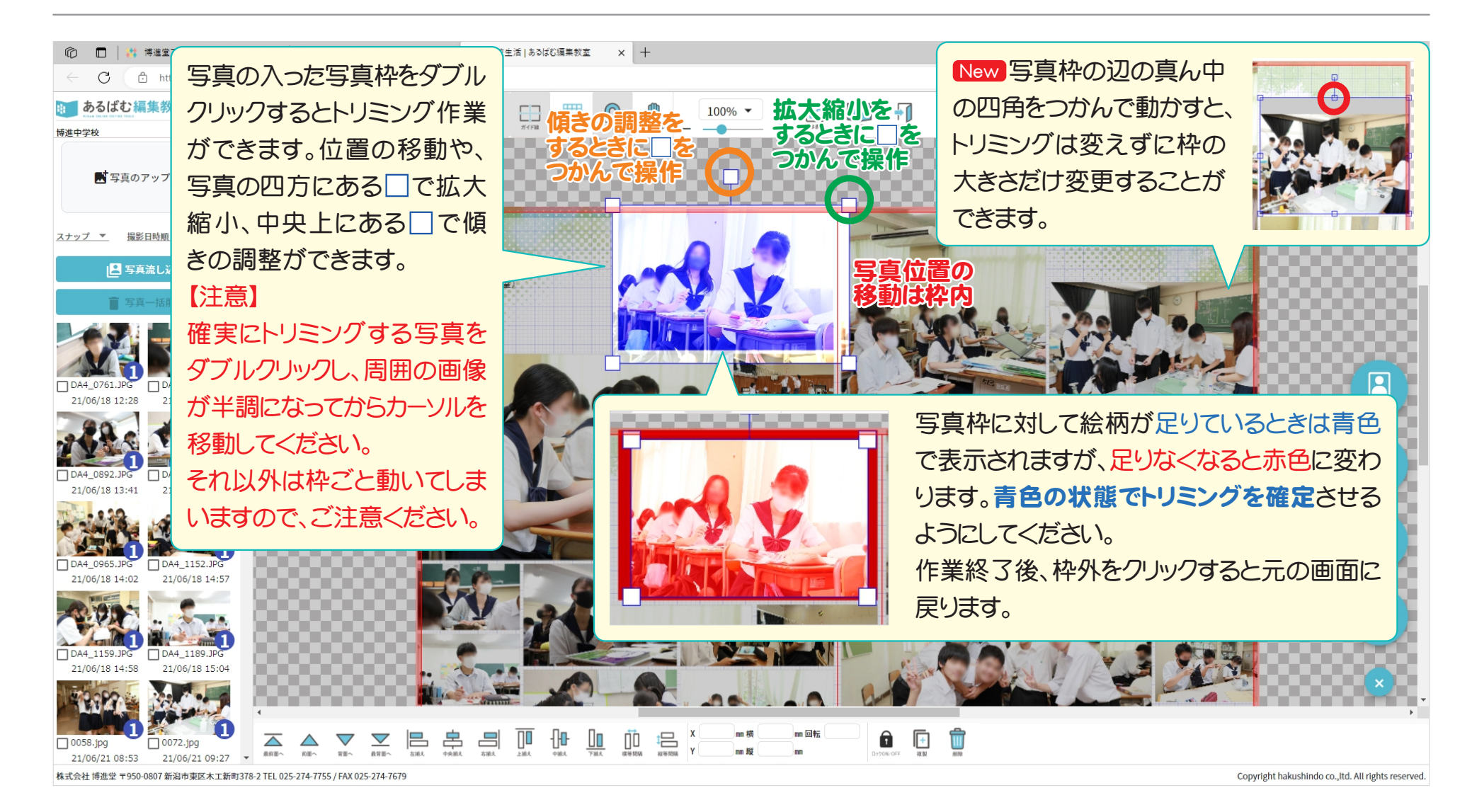

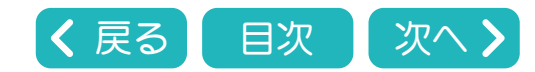

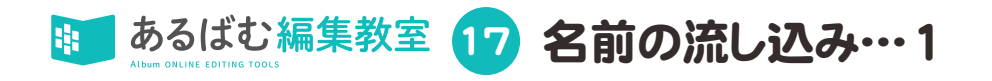

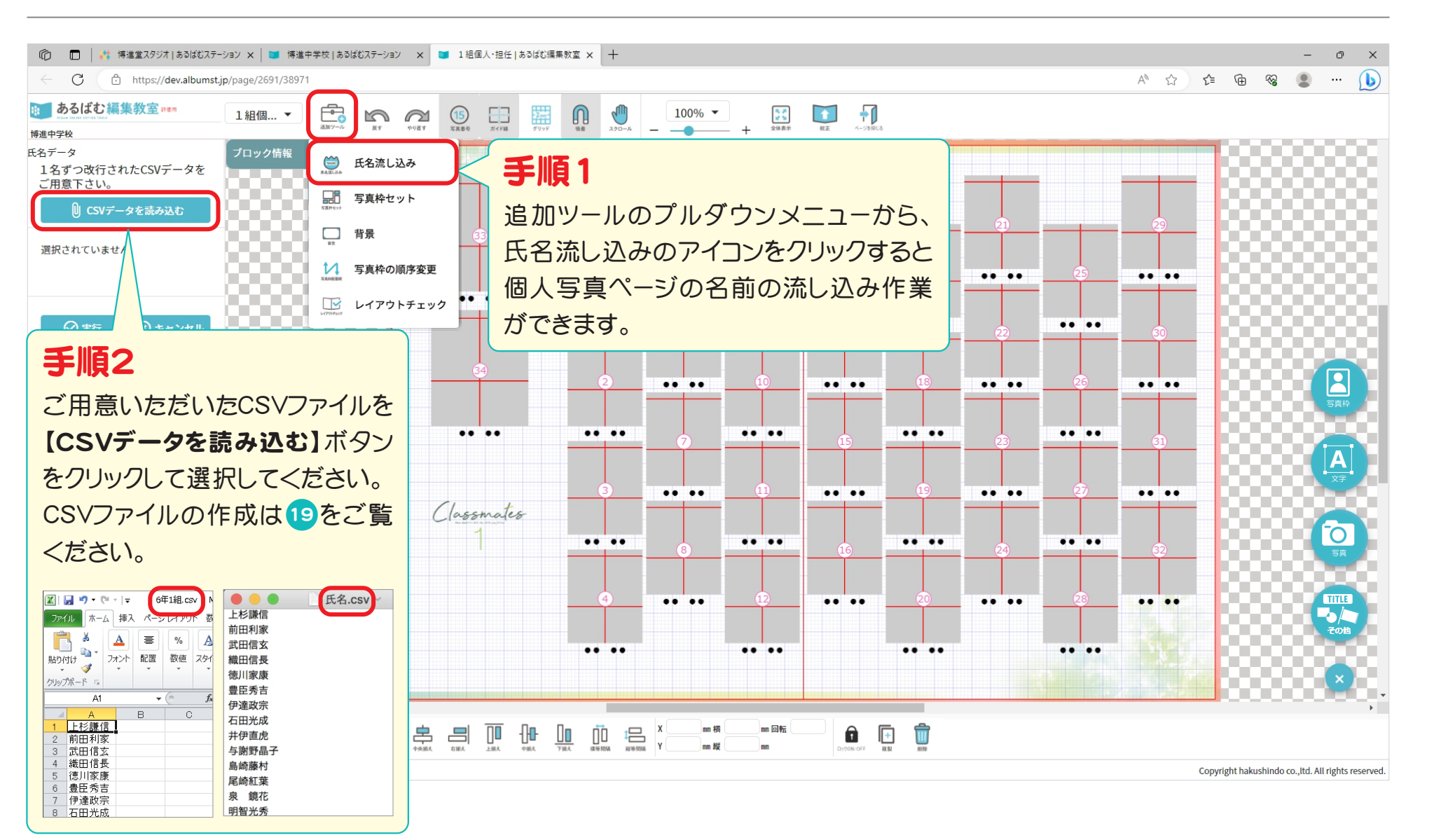

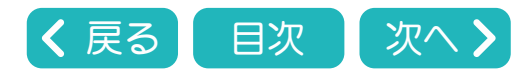

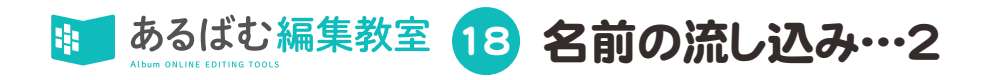

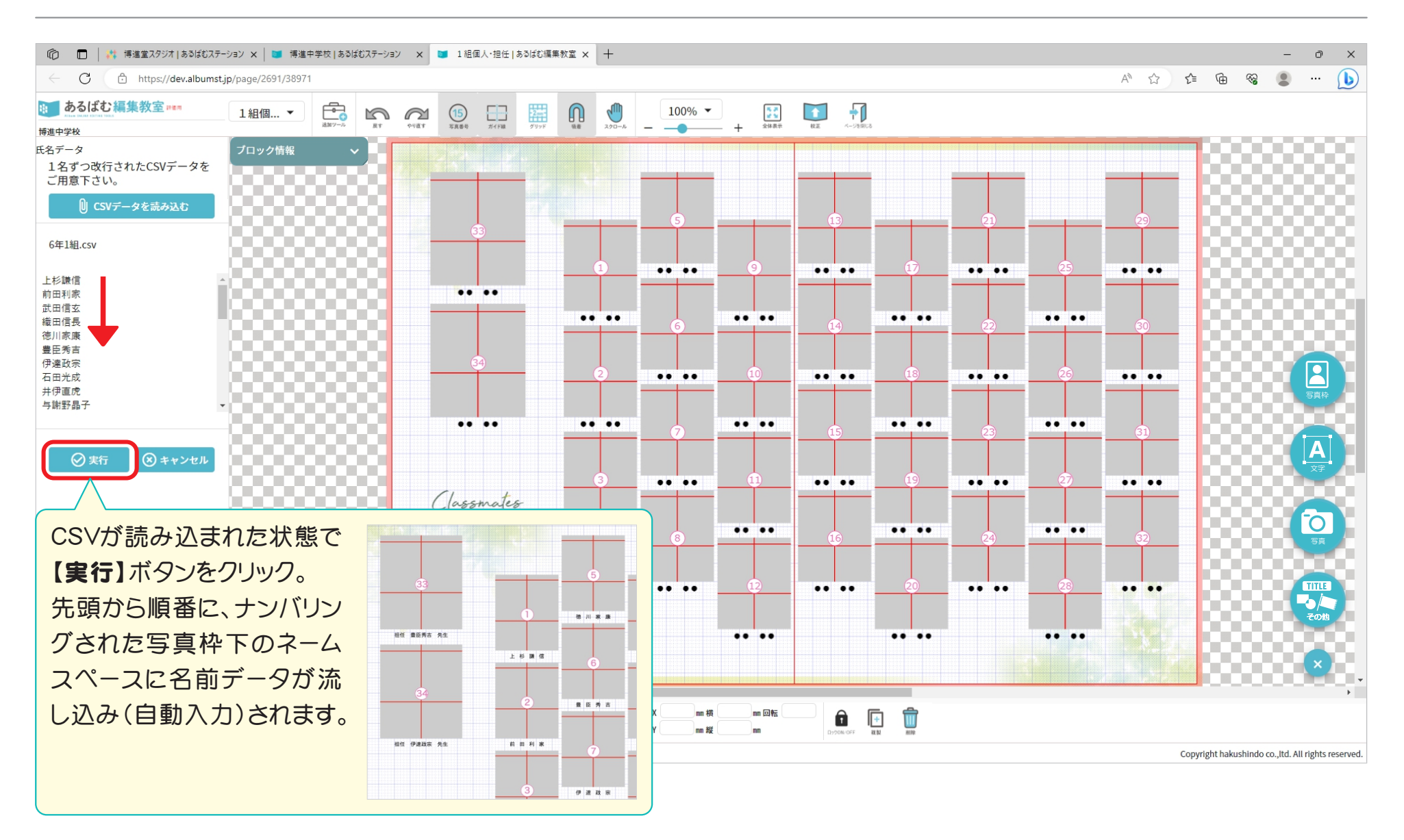

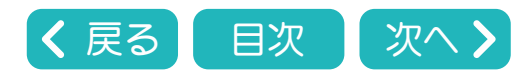

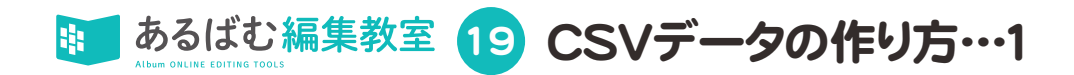

個人写真ページ用名前データの流し込みに使用するCSVデータとは、一行につき1名の名前が入力されているテキストデータの事です。 テキストデータはExcel等のオフィス系ソフトや、パソコンの標準アプリで作成可能です。

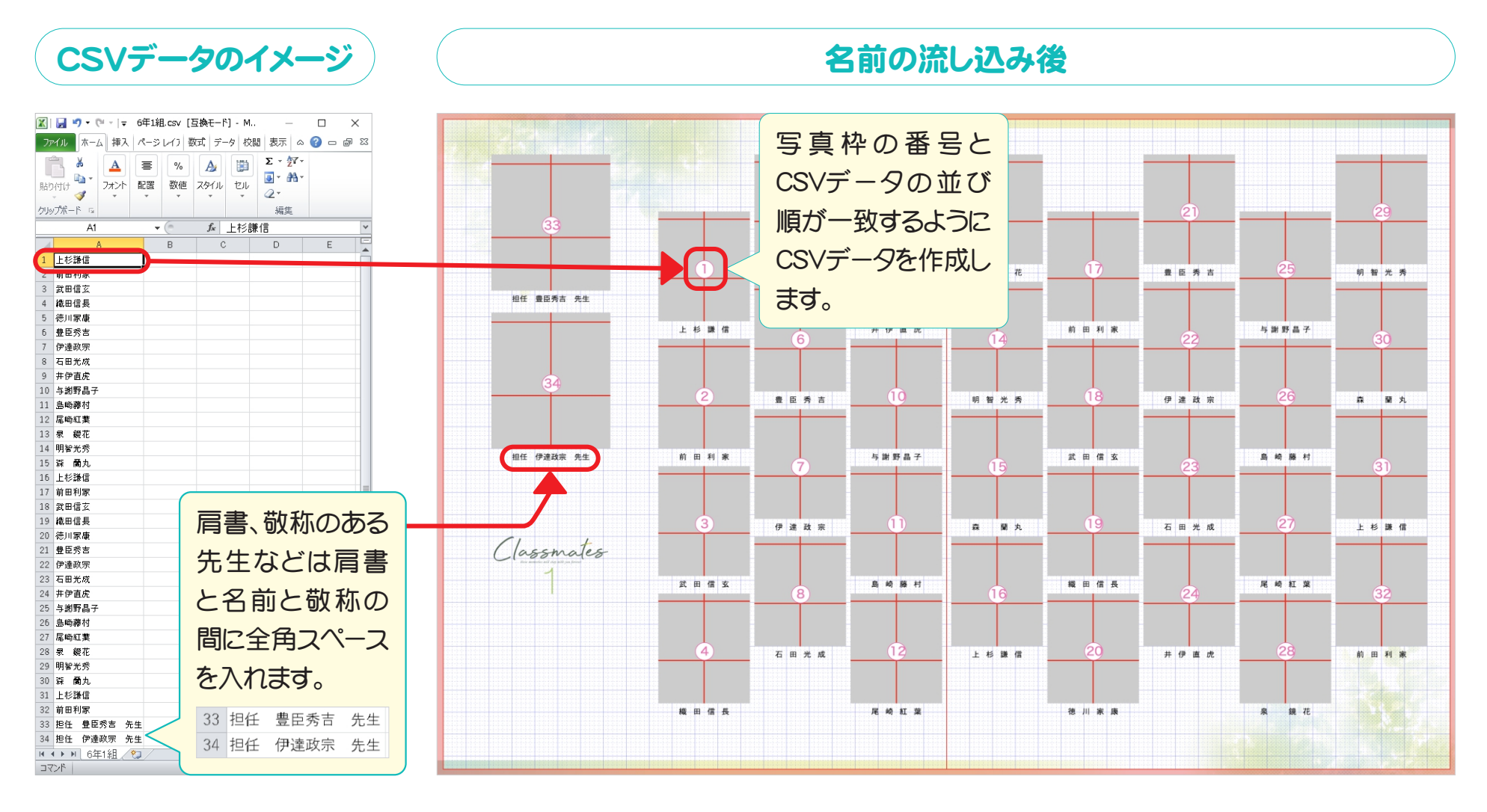

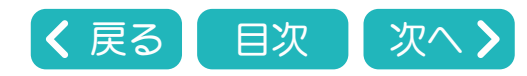

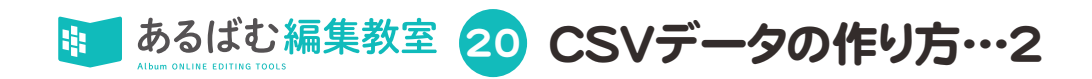

## テキストデータを入力した後、拡張子を「.csv」にして保存します。

Excelなどのオフィス系ソフト、Windows、Macで作成したテキストデータは、下記の手順でCSV形式に変更し保存してください。

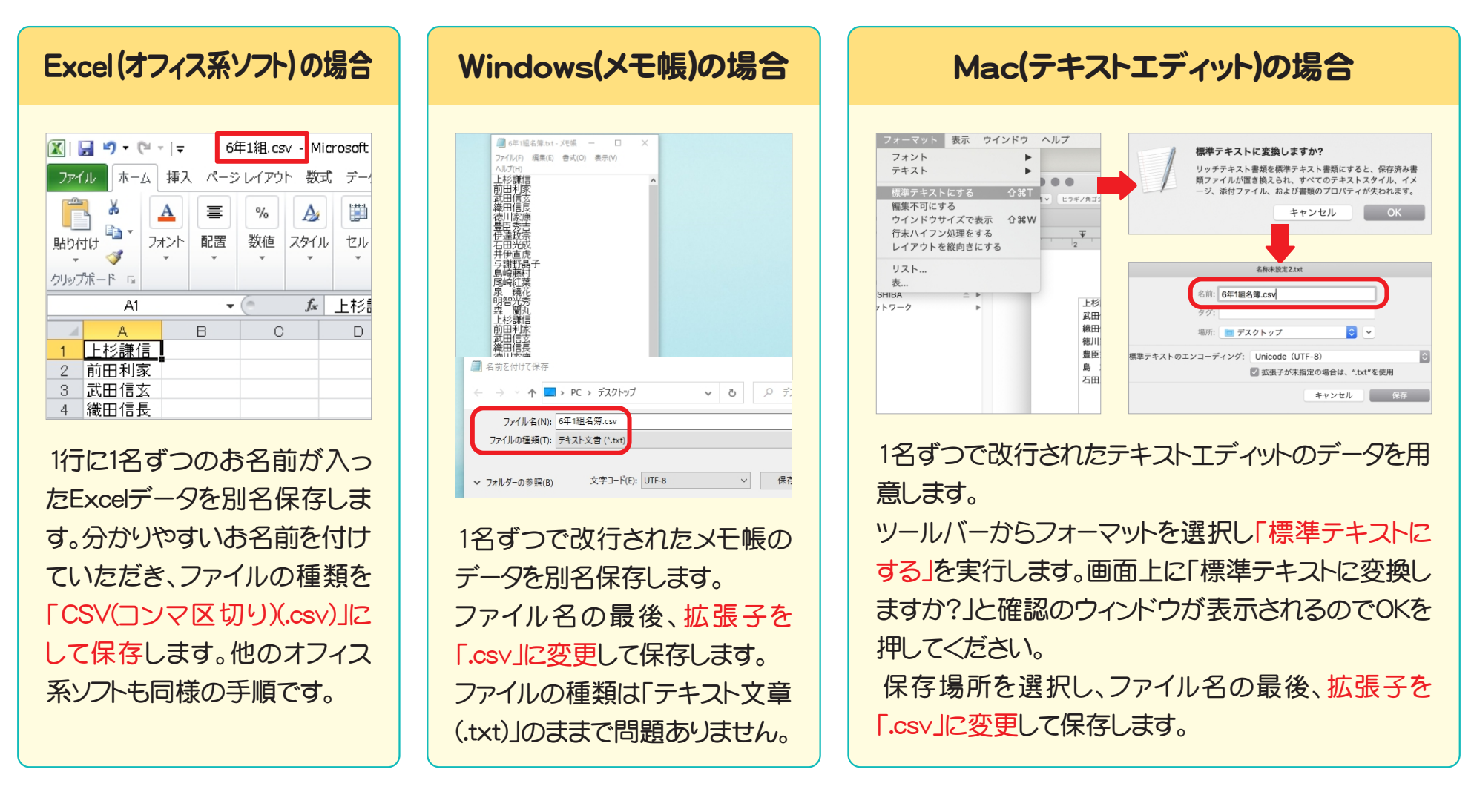

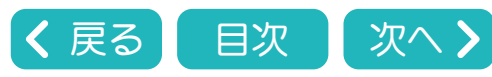

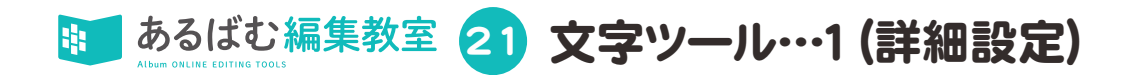

文字ツールを使用する場合は右にある文字アイコン (A)をクリックするか、編集画面のテキストボックスをクリックしてください。 ※スナップページでの機能も同様です。

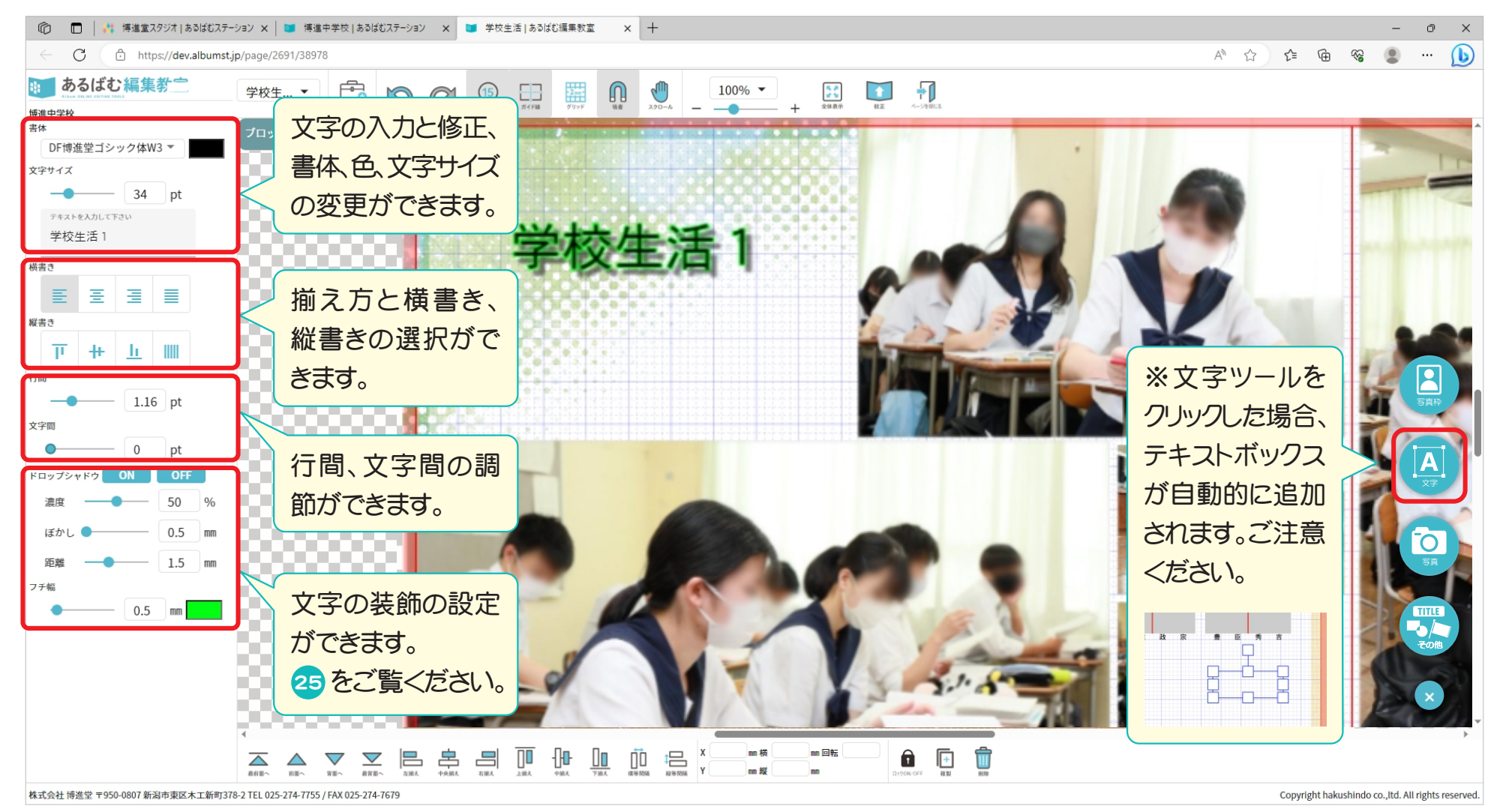

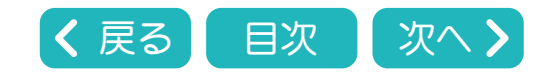

」あるばむ編集教室 22 文字ツール・・・2 (書体の設定と変更・氏名欄一括変更)

## テキストボックスの書体を変更することができます。

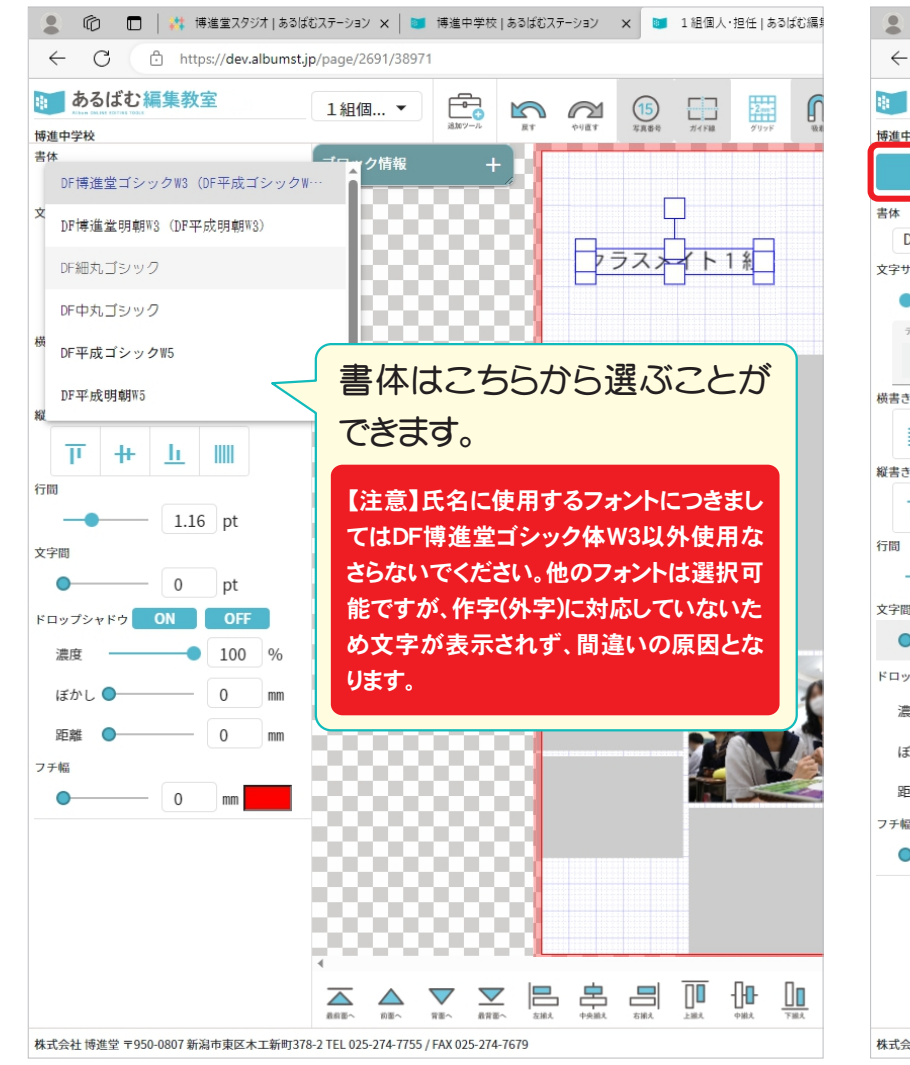

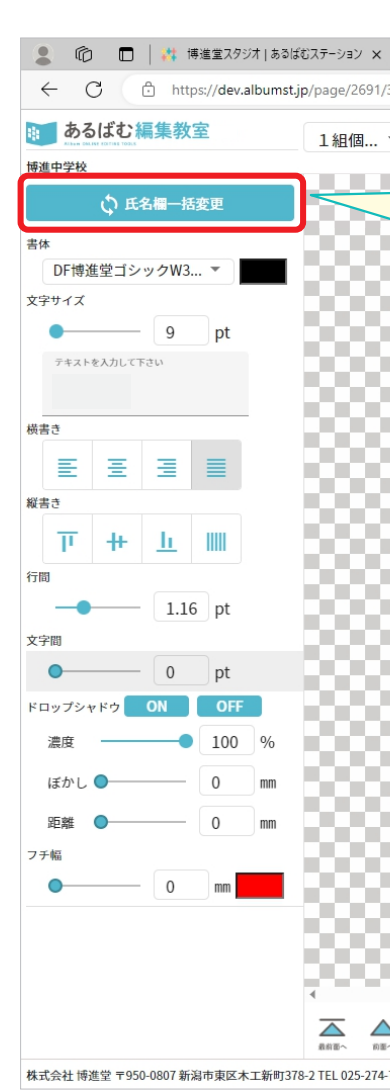

#### 氏名欄一括変更について 個人全員の氏名文字サイズと装飾を一括で 変更することができます。 手順1 氏名欄をひとつ選 名前のテキストボッ クスを選択する場 択して文字サイズと 合は、一度写真枠 装飾を設定します。 を選択してから、文 字の部分をクリック してください。 星名 k 遠 手順2 設定変更した氏名欄を選択したままの状態で 氏名欄一括変更ボタンをクリックします。 ① 氏名欄一括変更 手順3 確認画面が出るので、OKをクリックするとすべ ての氏名欄が手順1で変更した設定に変更さ れます。 氏名欄一括変更確認 ベージ内のすべての氏名欄について、文字の大きさ等詳細設定した内容に一括で変更します。 なお、氏名に使用するフォントにつきましてはDF博進堂ゴシック体W3以外使用なさらないでください。 他のフォントは選択可能ですが、作字(外字)に対応していないため文字が表示されず、間違いの原因となります。 変更してよろしいですか? (実行後に「戻す」ボタンで元の状態に戻すことができます)

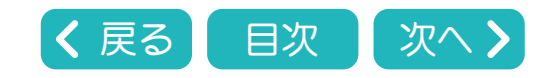

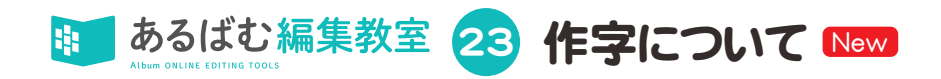

博進堂ウェブサイトに公開されている作字リストの文字をコピーアンドペーストすることで、外字を表示させることができます。 学校一覧やページー覧の右上の操作マニュアルボタンをクリックし、作字検索ボタンをクリックすると作字リストが表示されます。

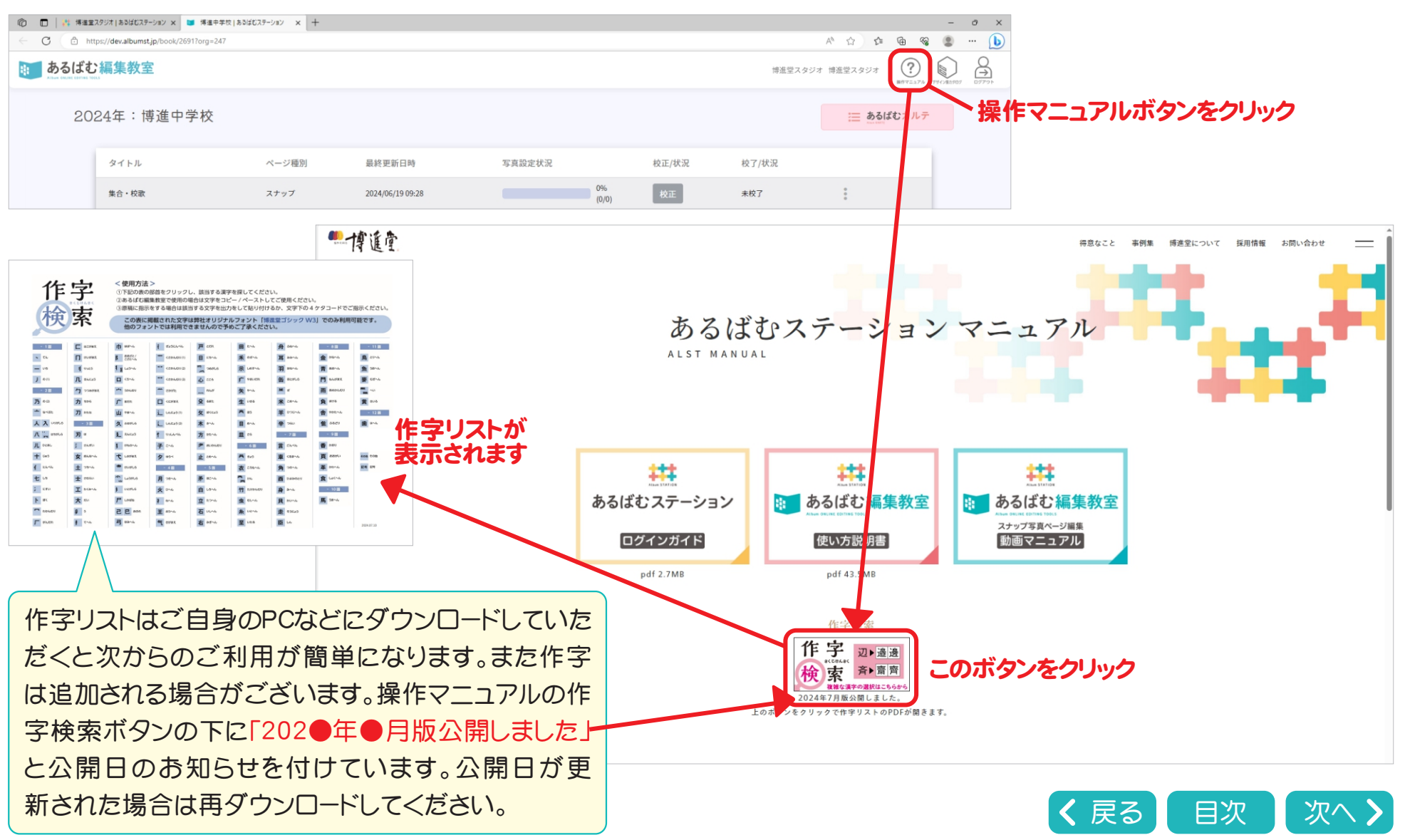

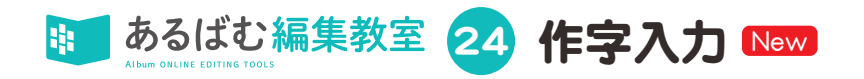

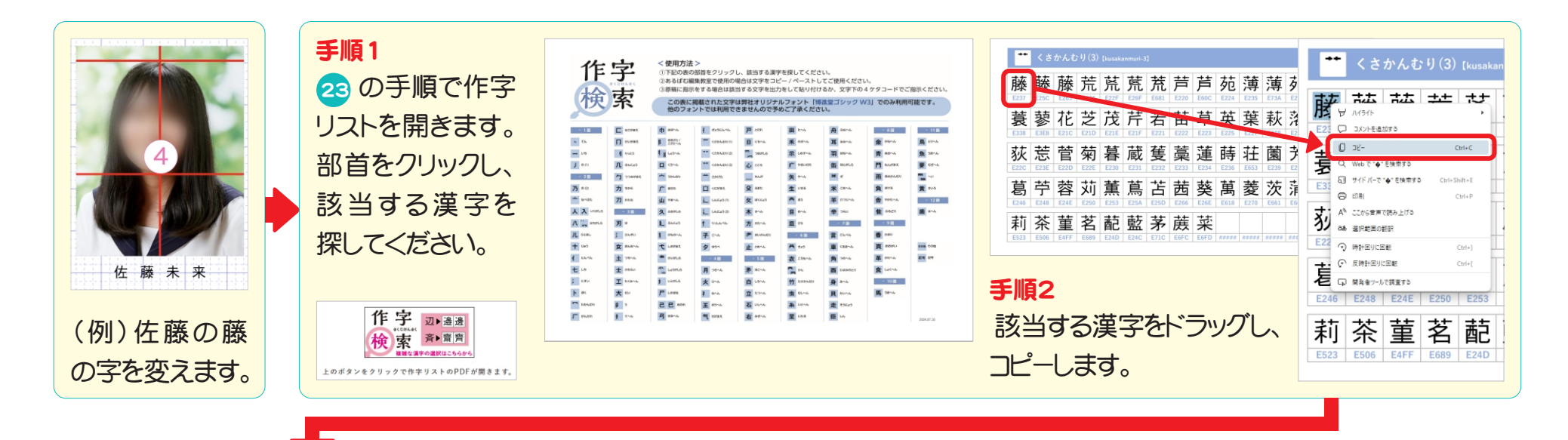

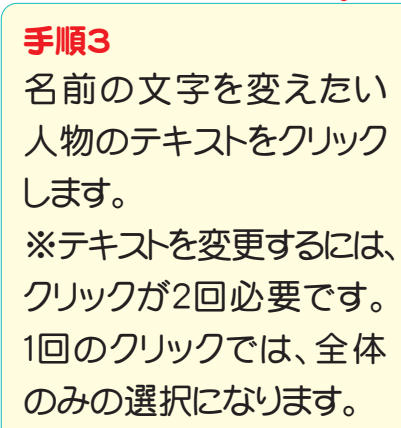

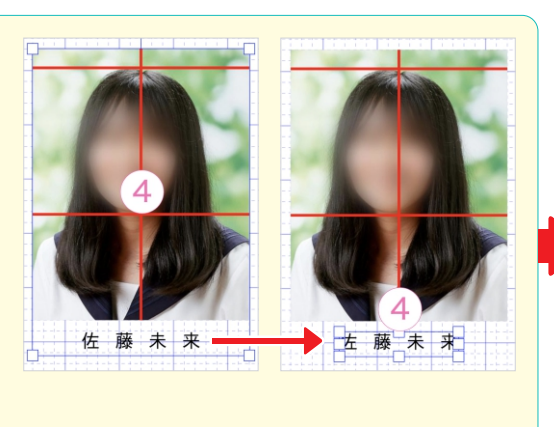

手順4 ■ あるばむ編集教室 ■ あるばむ編集教室 1組個... • 博進中学校 博進中学校 文字の詳細設定 () 氏名欄一括変更 ① 氏名欄一括変更 の入力フォームに DF:博進堂ゴシックW3...、 DF博進堂ゴシック体W3 ▼ 文字サイズ ×2#17 コピーをした作字 佐口二十 佐藤未来 をペーストします。 ΞΞ -収去さ 1 胎り付け Ctrl+V 縦击さ 〒 + 上 III すべて選択 Web で "藤" を検索す( 1.16 pt 文字問 5. サイドバーで \*藤\* を検索する 0 34 臺記訪園を日本語に知知 0 pt 書き込み方向 ドロップシャドウ ON OFF

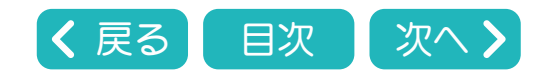

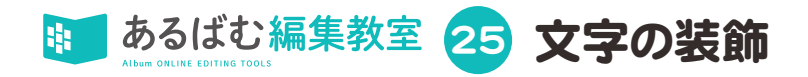

### 写真の上にキャプションやコメントを入れた場合の例です。

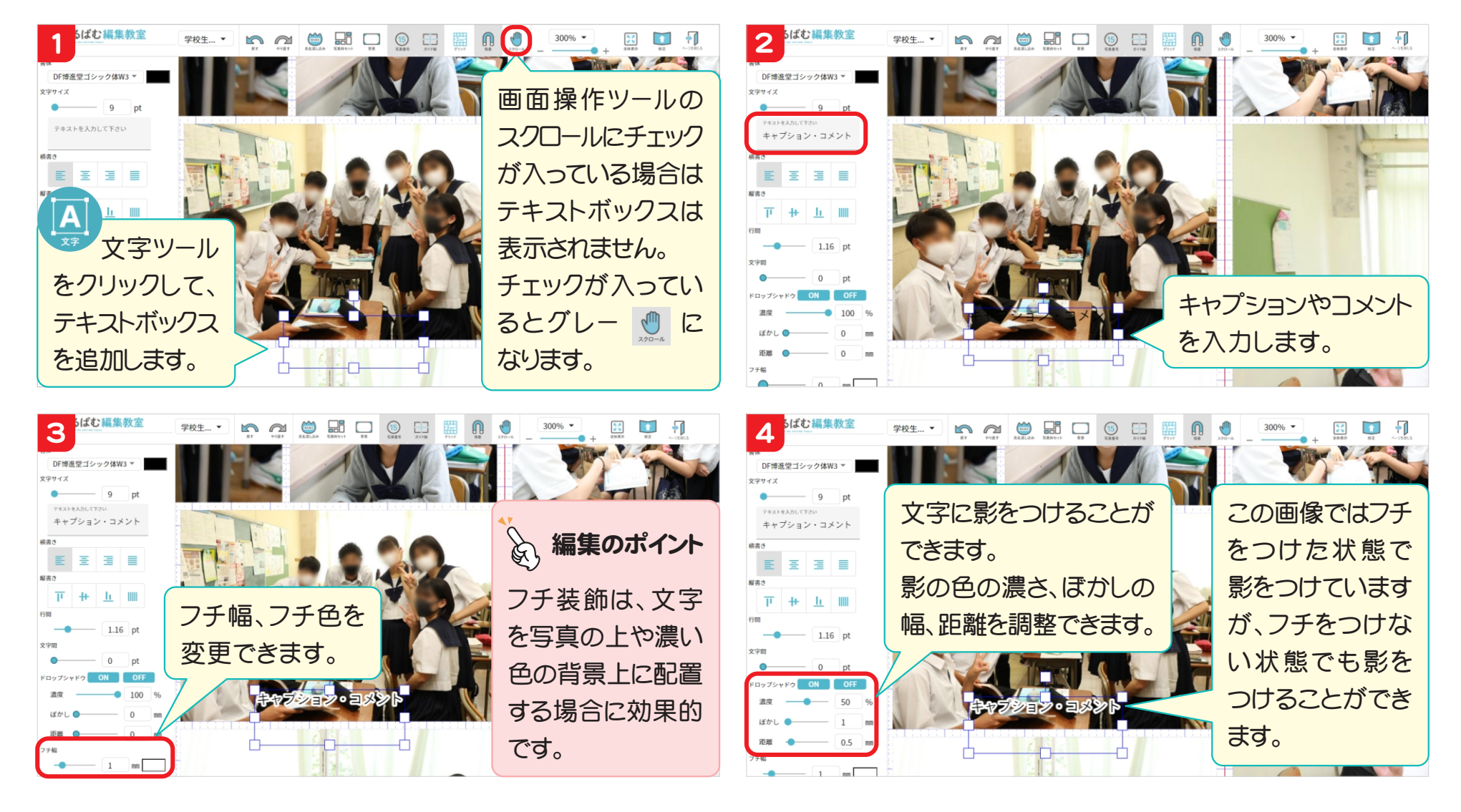

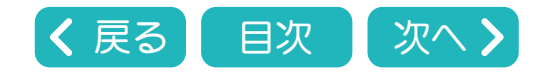

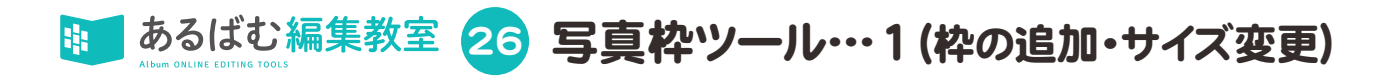

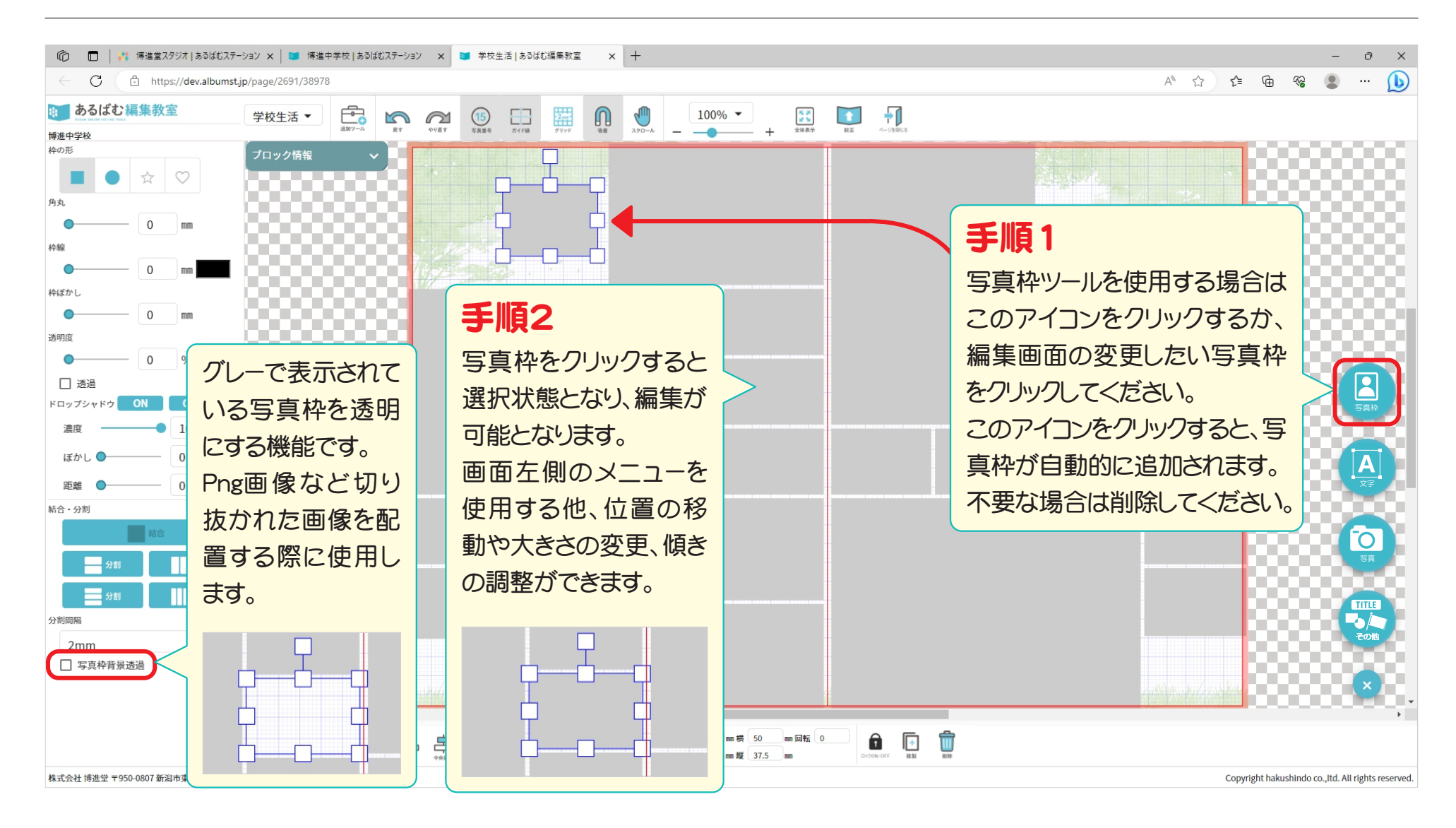

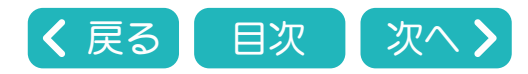

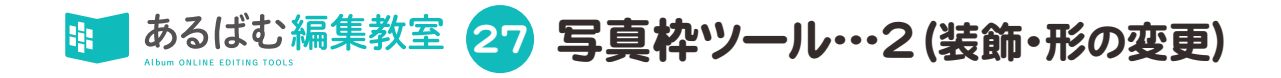

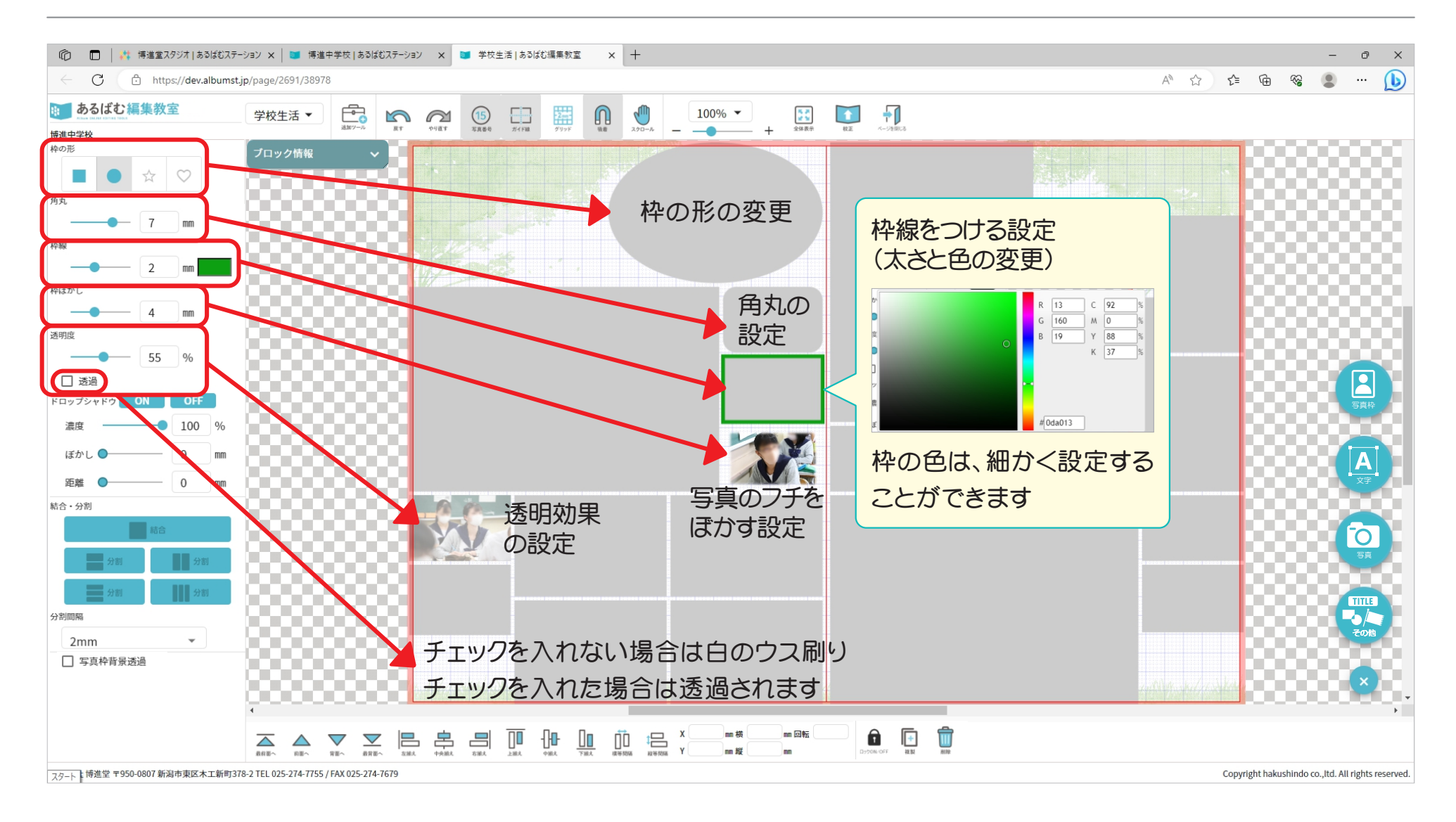

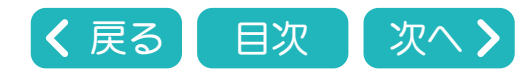

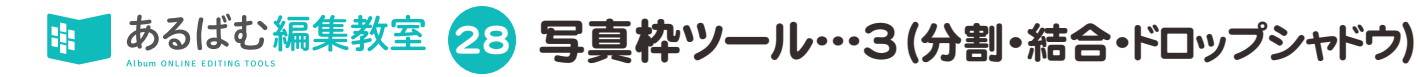

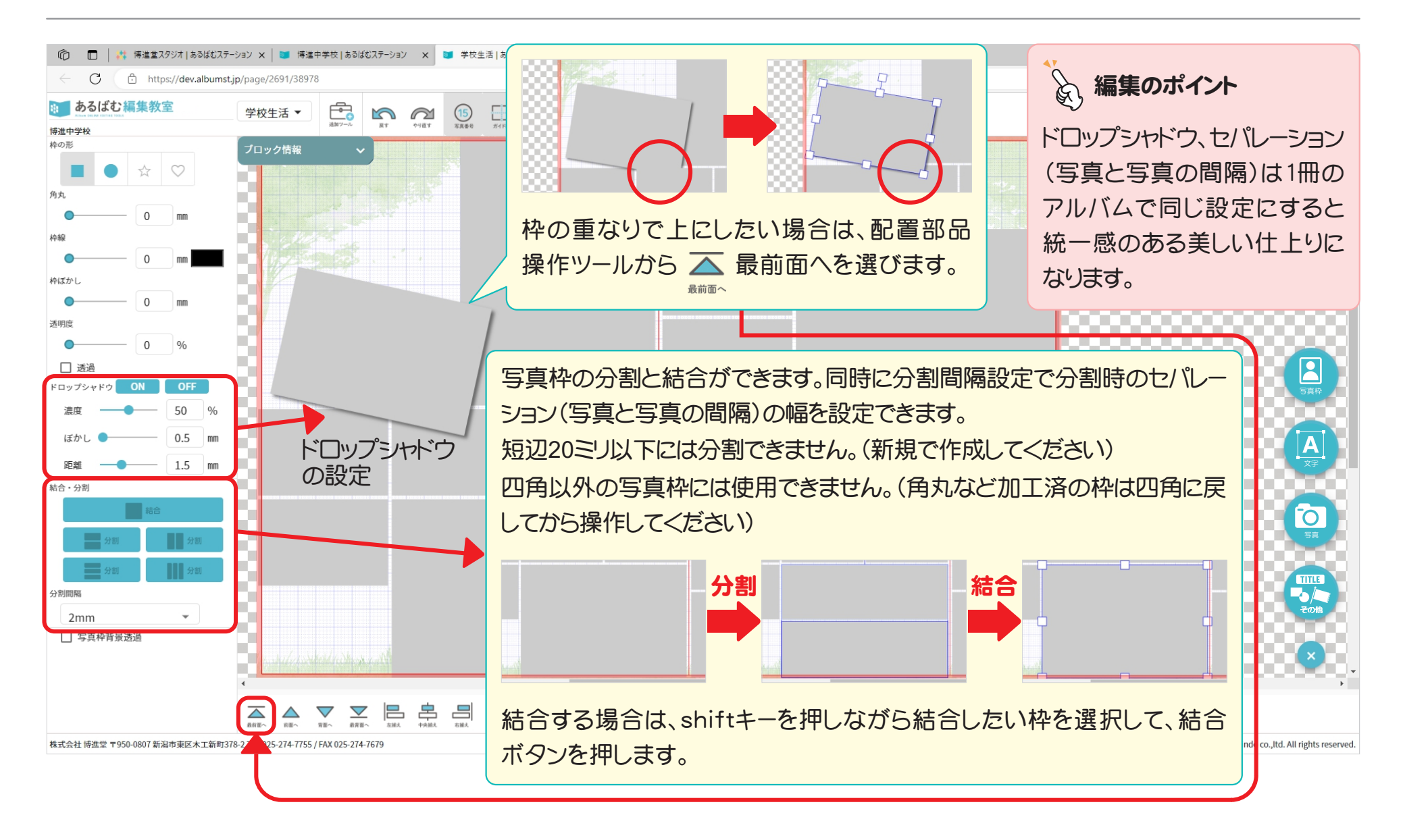

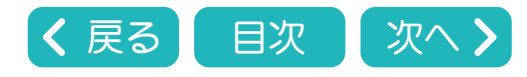

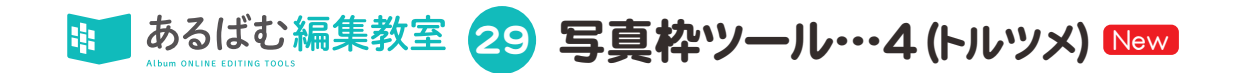

トルツメは校正用語で、掲載しないことになった生徒さんを取って、その分を詰めるという処理をさします。

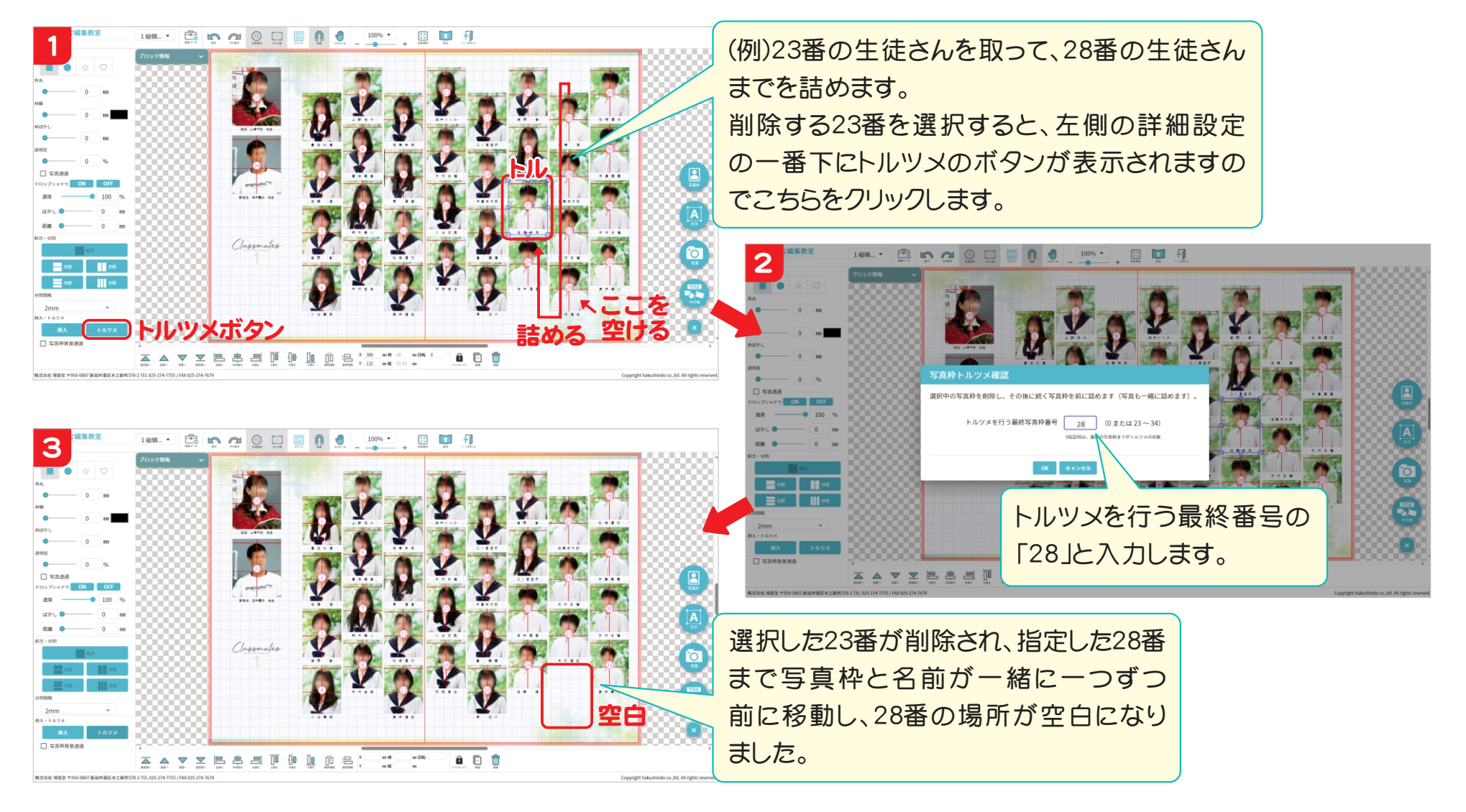

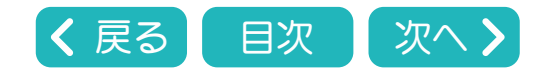

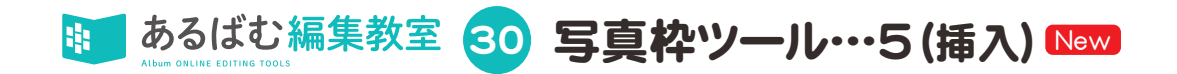

挿入は、挿入する生徒さんの写真枠を追加し、次に続く写真枠と氏名を一緒に自動で後ろへ移動していきます。

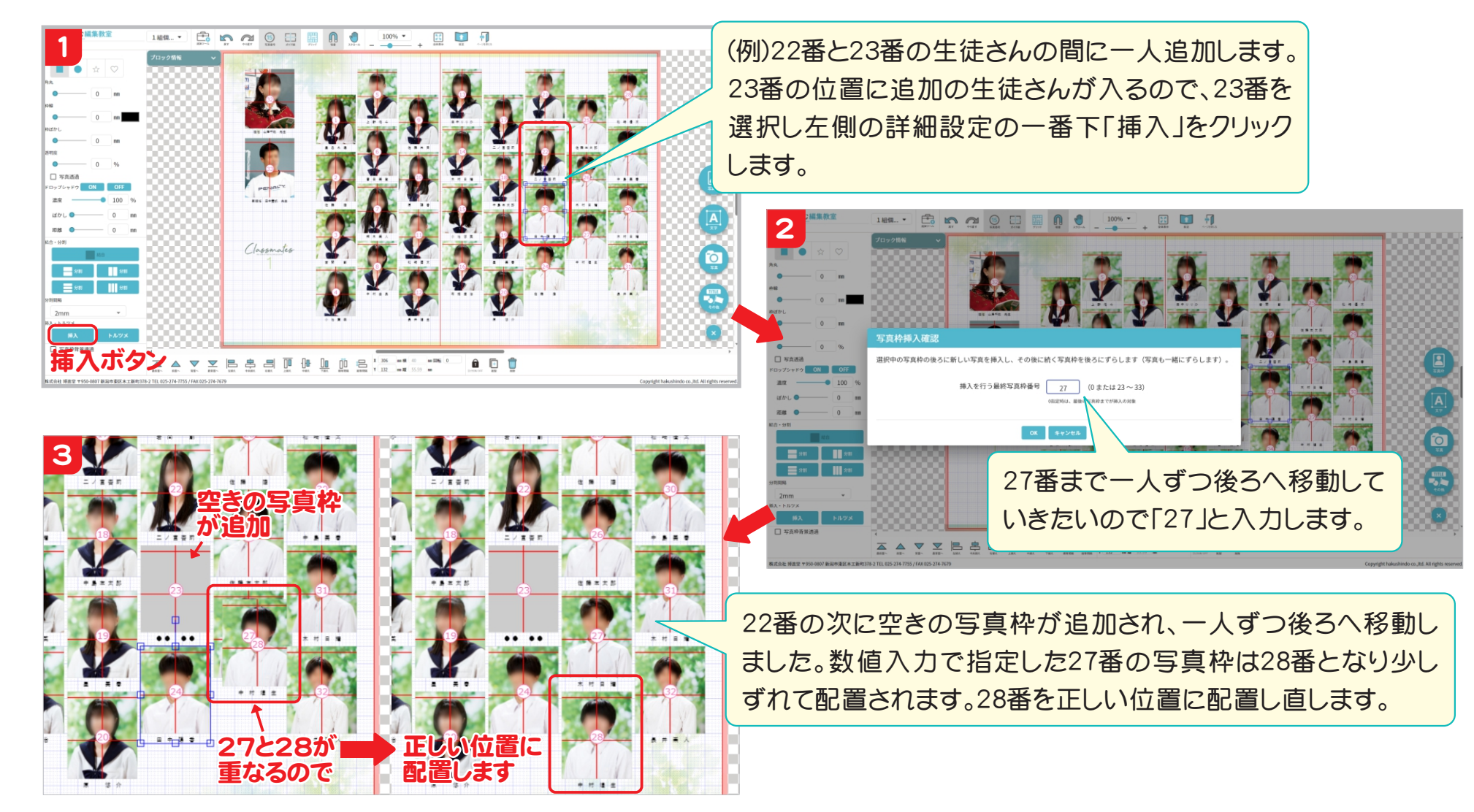

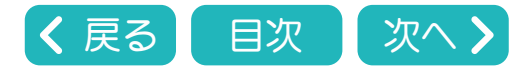

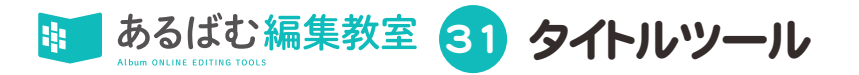

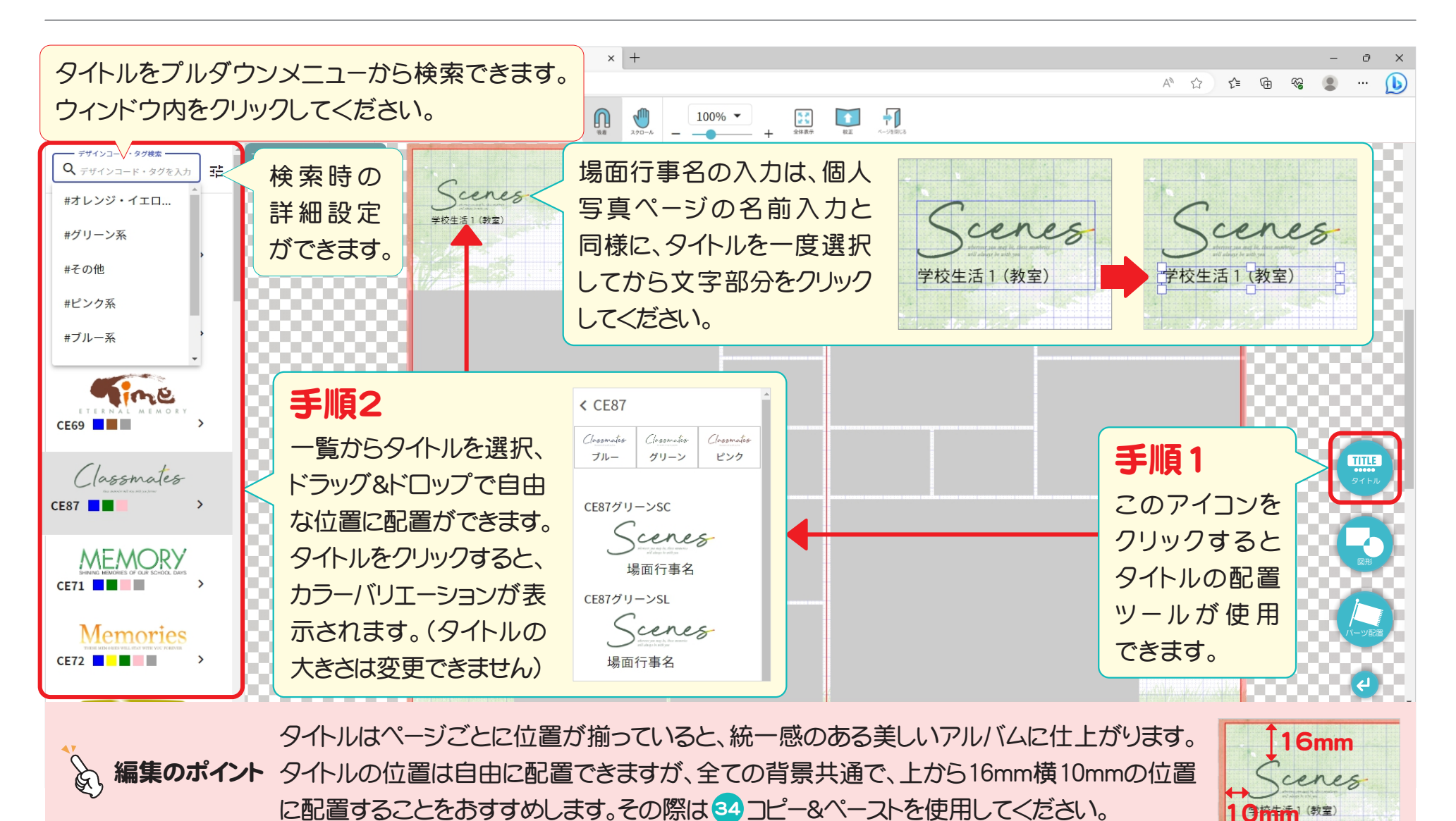

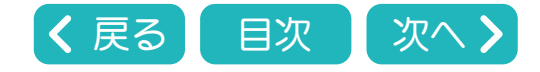

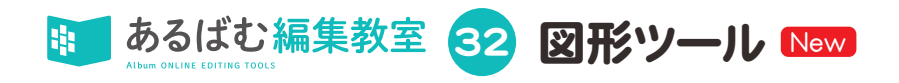

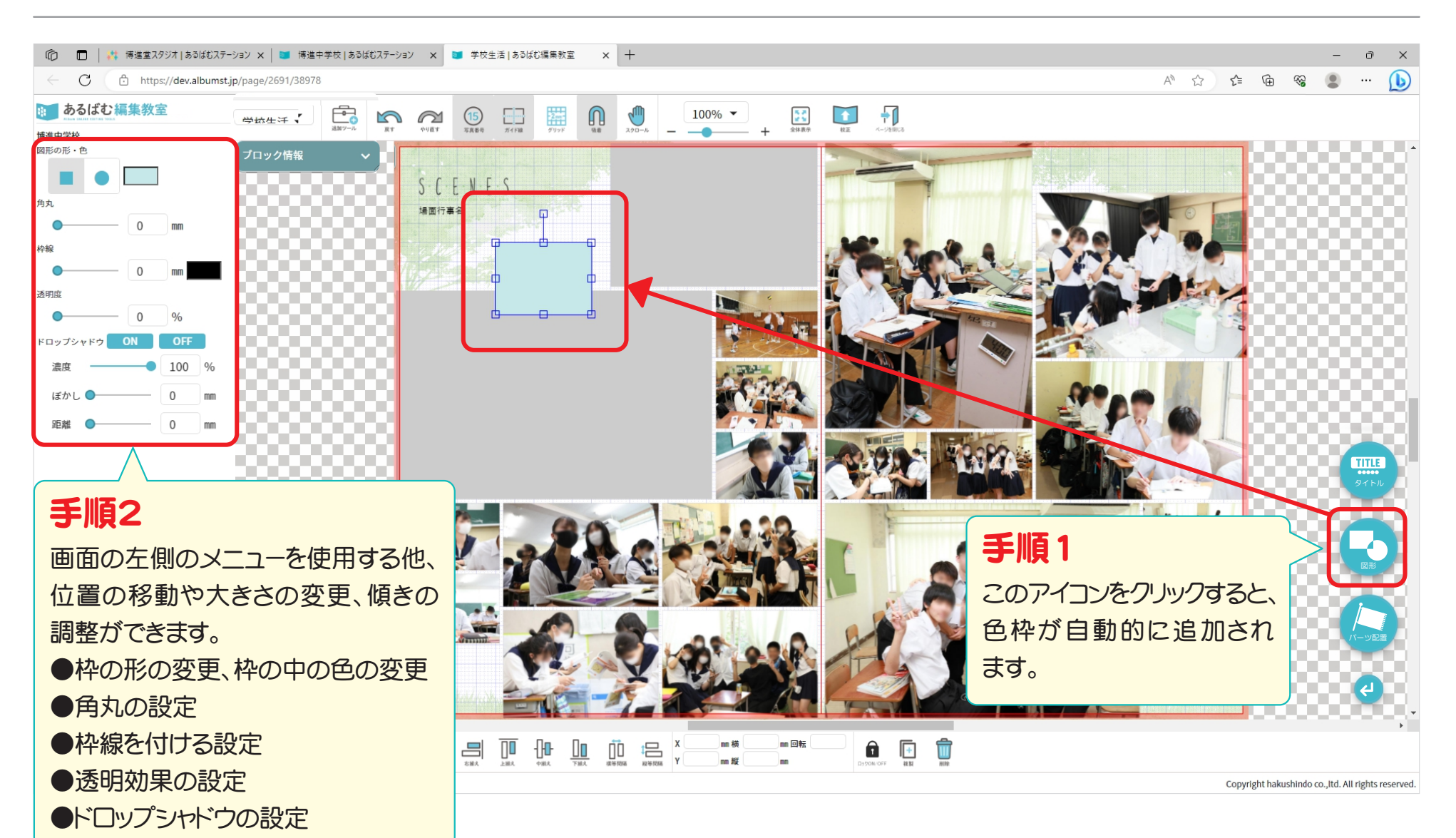

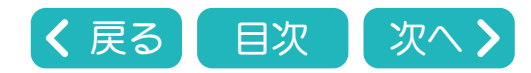

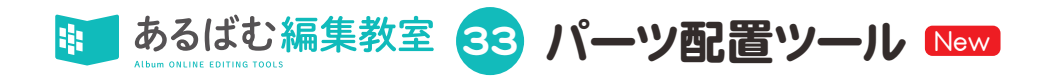

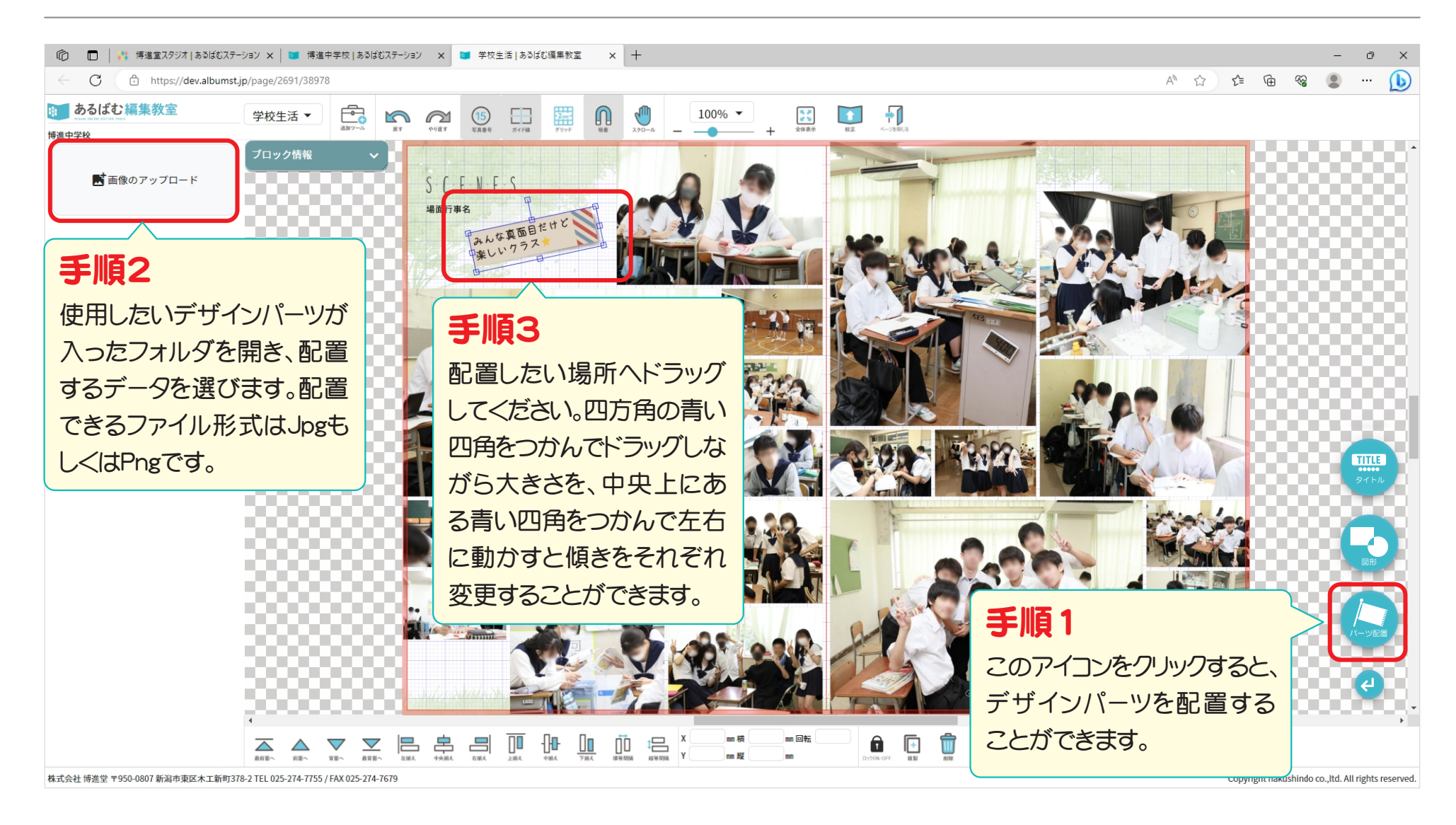

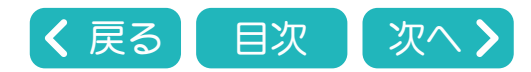

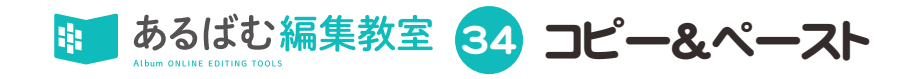

### ブラウザのタブ間ではコピー&ペーストはできません。

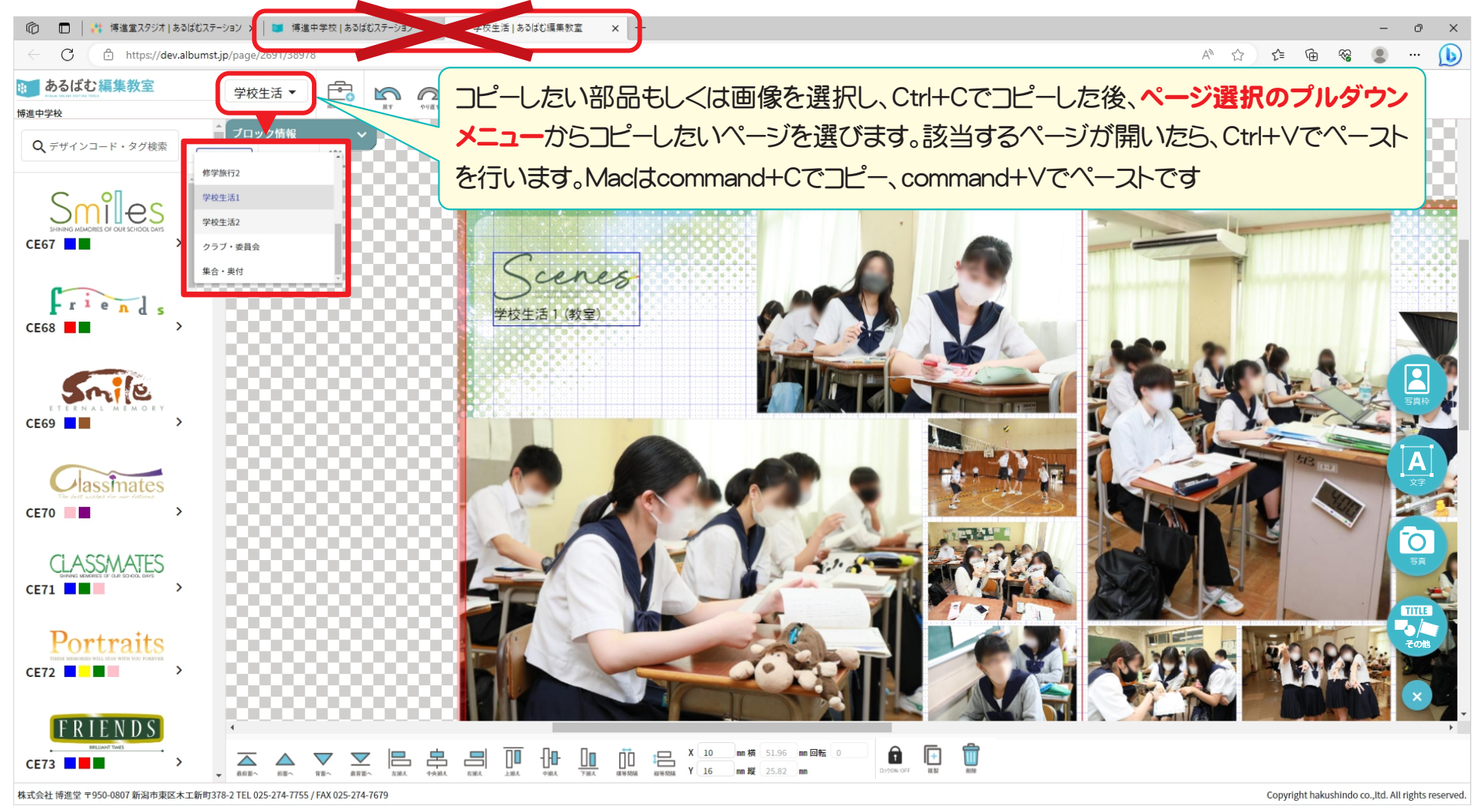

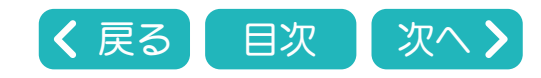

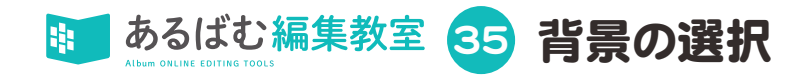

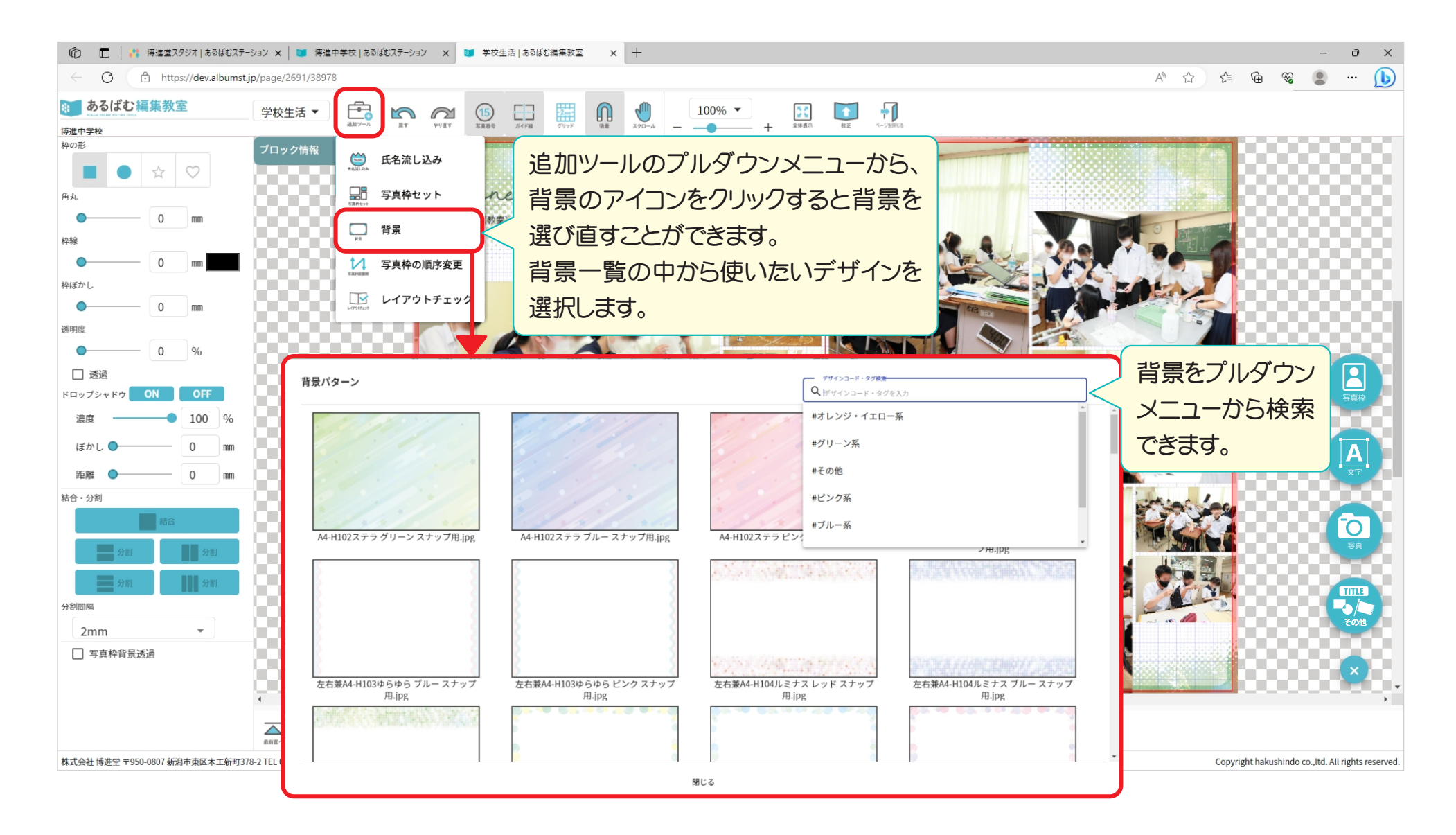

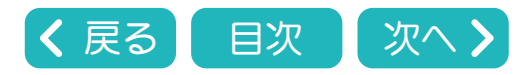

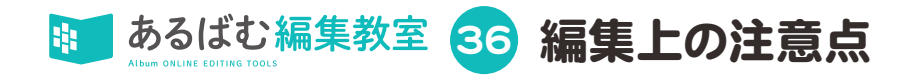

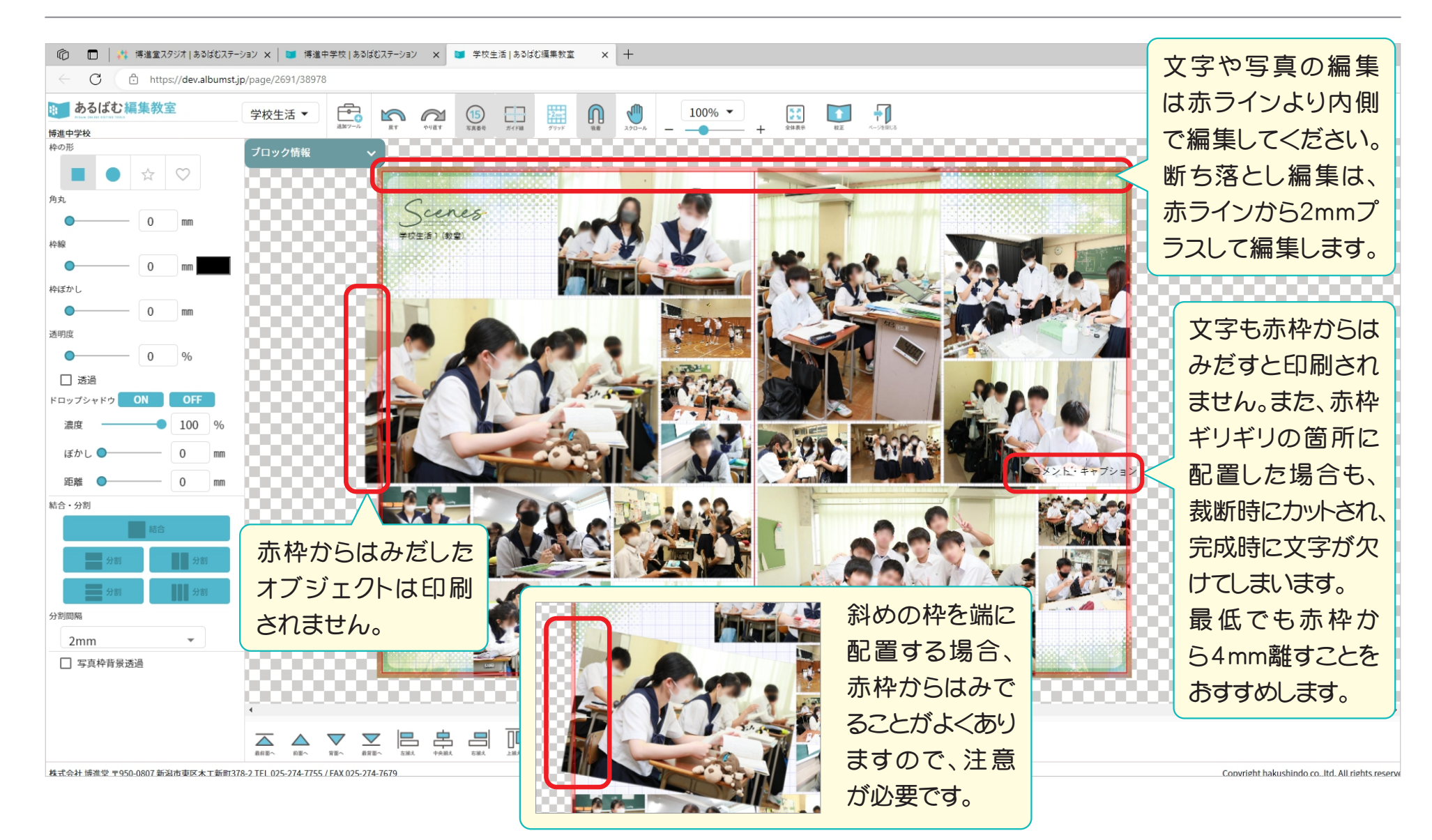

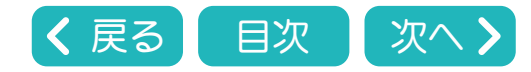

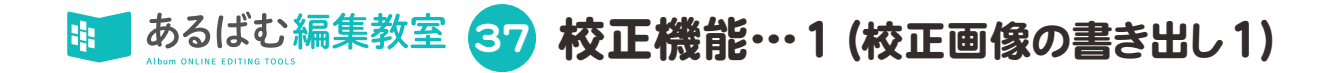

#### 校正機能は編集者と学校担当者の間で、内容の確認と修正指示の受け渡しを行うための機能です。

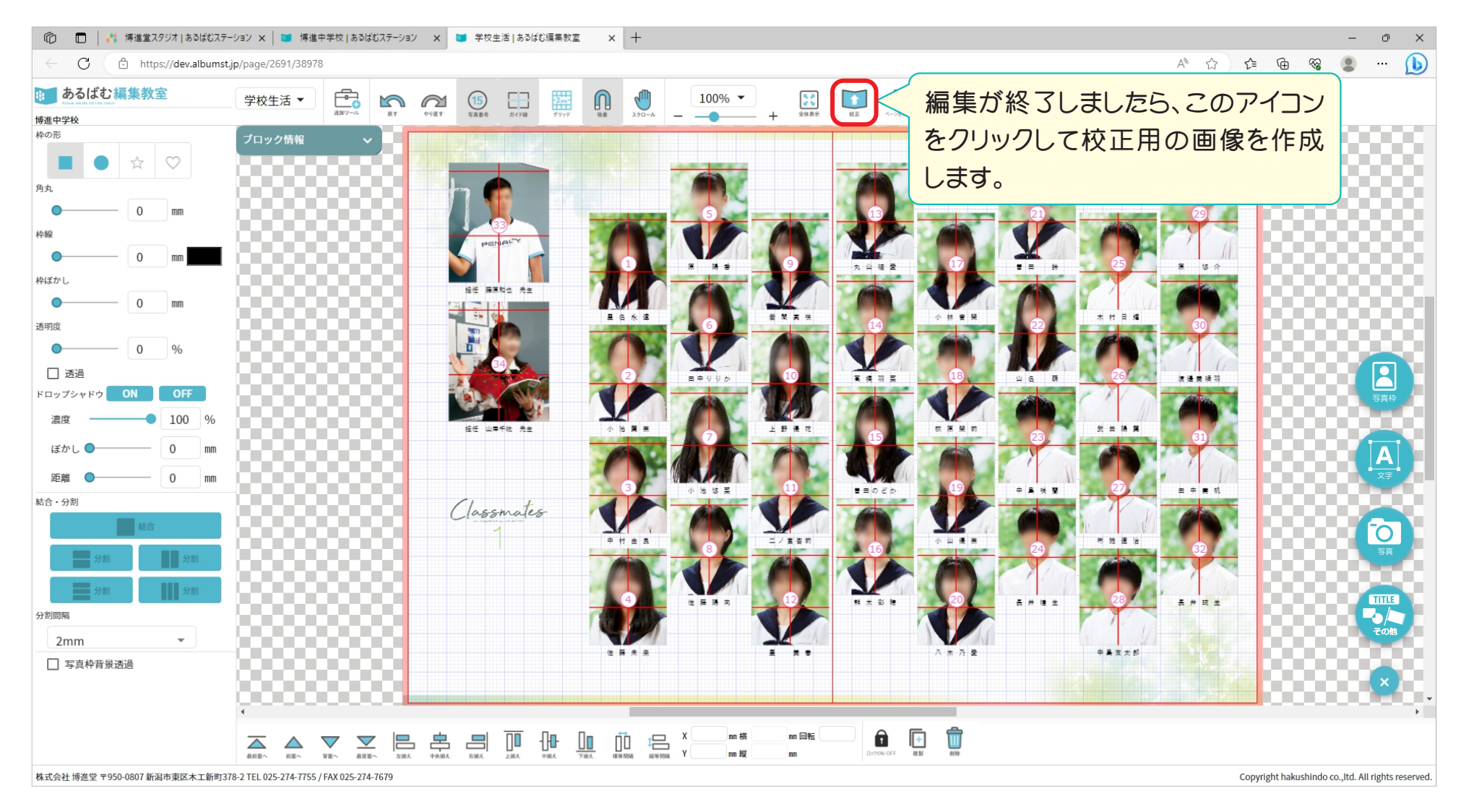

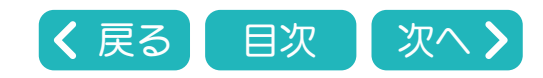

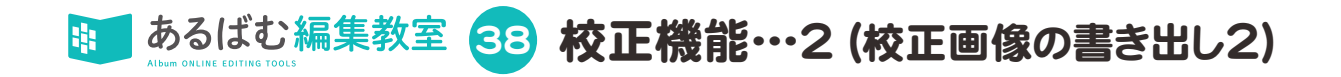

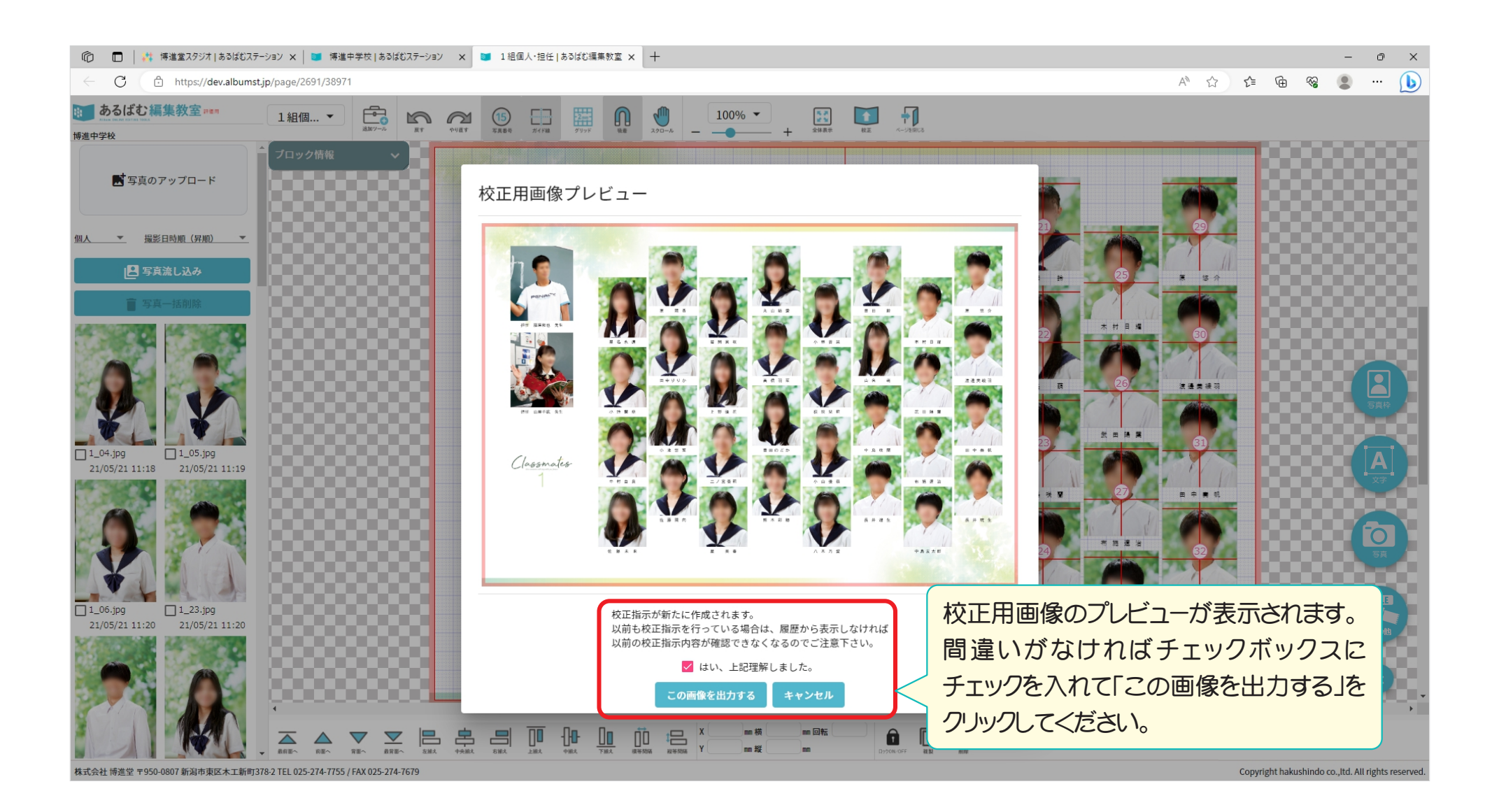

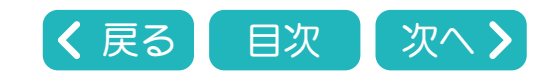

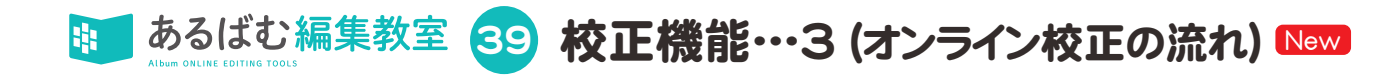

#### あるばむ編集教室のページ一覧を開きます。

| タイトル          | ページ種別 | 最終更新日時           | 写真設定状況  | 校正/状況                | 38の手順で校正用画像             |
|---------------|-------|------------------|---------|----------------------|-------------------------|
| 集合・校歌         | スナップ  | 2024/07/18 14:26 |         | 00%<br>1/1) 校正 🗸     | を作成したページは、青色            |
| 校舎・校長・教頭・職員個人 | 個人    | 2024/07/17 19:19 |         | %<br>0/33) 校正        | の鉛筆マーク⊘が付き、             |
| 1組個人・担任       | 個人    | 2024/07/18 20:19 |         | 00%<br>34/34) 校正 🗸   | 校正指示が行えるように             |
| 2 組個人・担任      | 個人    | 2024/07/18 14:27 |         | 00%<br>34/34) 校正 🔗 < | 」なります。<br>本正ボタン # たのしいの |
| 遠足            | スナップ  | 2024/07/18 20:16 | C C C   | %<br>D/18) 校正        | すると、校正の指示を行う            |
| 運動会           | スナップ  | 2024/07/11 19:05 | C C C C | %<br>D/18) 校正        | 画面が表示されます。              |
| 修学旅行          | スナップ  | 2024/06/24 09:54 |         | %<br>D/18) 校正        | ※既に開いているページ             |
| 学校生活          | スナップ  | 2024/07/18 16:58 |         | 00%<br>19/19) 校正     | 一覧は再読み込み(更新)            |
| クラブ・委員会       | スナップ  | 2023/06/27 16:03 | C       | %<br>0/0) 校正         | ひいしまです。                 |

学校担当者に
 校正を確認して
 いただ<準備が</li>
 整いました。

出力紙での校正を行う場合は40から45をご覧ください。 オンラインでの校正を行う場合は40から43をご覧ください。 オンライン校正では学校担当者に※校正専用アカウントをあ 知らせする必要があります。

#### ※校正専用アカウント

オンライン校正をご希望の学校様用 に別アカウントを発行いたします。弊社 担当営業にお問い合わせください。

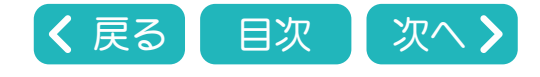

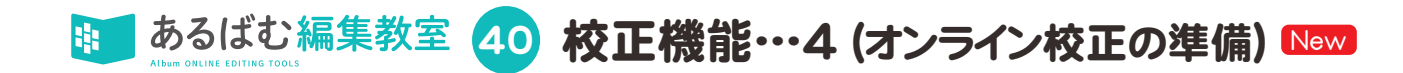

オンライン校正で「学校が校正を確認できるようになったとき」「学校が校正に対して修正指示を出したとき」などのタイミングで編集者や学校にメールを送信することができます。

送信タイミングは以下の通りです。

- 1.編集者が「この校正画面をお知らせするボタン」を押したとき→41へ
  - →編集者と学校へ届きます
- 2.学校が「変更あり この校正指示を送るボタン」「変更なし このまま進めてくださいボタン」を押したとき→ 43へ

→編集者と学校へ届きます

- 3.編集者が「校了博進堂へ出稿するボタン」を押したとき→ 47へ
  - →編集者と博進堂へ届きます

|        |             |                  |               |             | 🗱 あるばむ           | ステーション**     |             |                                                | 博進堂スタジュ  | r(中学はマニュアル作成用、さわらない) 博進堂スタジオ |
|--------|-------------|------------------|---------------|-------------|------------------|--------------|-------------|------------------------------------------------|----------|------------------------------|
| Р JU / | ベム一覧        | 2024年            | *             |             |                  |              | •           | アルバム情報確認                                       |          |                              |
|        |             |                  | Q<br>製品コード a  | またはアルバム名で検索 |                  |              | Q、製品コードまたはア | 卒業式日程<br>例: 03/15/2022                         | ř        |                              |
|        | 卒業年<br>2024 | 駅品コード<br>9910001 | アルバム名         | 入積メ切り       | := <b>5 10</b>   | 校了状況<br>- ド  | アルバム名       | 入稿締め切り<br>91:02/18/2022                        | Ē        | 校了获況                         |
|        | 2024        | 9930001          | 博進小学校         | 未設定         |                  | -            | 博進高校        | 台紙サイズ<br>A4                                    |          | 0% (0/4)                     |
|        | 2024        | 9940001          | 博進保倉園         | 未設定         | ii 🔁 🖬 🛛         |              | 博進小学校       |                                                |          | 33% (1/3)                    |
| _      | 2024        | 9920001          | 博进中学校         | 未設定         | 🗄 号 🚺 🕕          |              | 博進保育圖       | 暖じ方向<br>左綴じ                                    | *        | 0%<br>(0/3)                  |
|        |             |                  |               |             |                  | 2024 9920001 | 博進中学校       | メール送信先                                         |          | 0%<br>(0/10)                 |
|        |             | 2回作              | ≢老と学          | なのついし       | コナマルバムー          |              | ザクトックト      | 通知先メールアドレスを入力してください。<br>※複数設定する場合はカンマ区切りで入力    |          |                              |
|        |             | 初冊 3             | 末日し子          |             |                  |              |             | 学校メール送信先                                       |          |                              |
|        |             | 設定               | 定できます         | す。アドレス      | は複数設定でき          | きます。         |             | 学校向けの通知先メールアドレスを入力してくださ<br>※複数设定する場合はカンマ区切りで入力 | au.      |                              |
|        |             | ×.4              | 這年老,          | 学校キャワ       | Makushinda i     |              | た否信で        | オプション機能                                        |          |                              |
|        |             | ~ 7              | <b>無未</b> 日、· | 子収六にい       | eriakusriiriuu.j |              |             | 顔ガイド線設定                                        |          |                              |
|        |             | きる               | らように認         | 定をお願い       | いします。            |              |             |                                                | キャンセル 変更 |                              |
|        |             |                  |               |             |                  |              |             |                                                |          |                              |

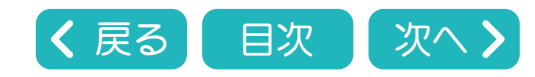

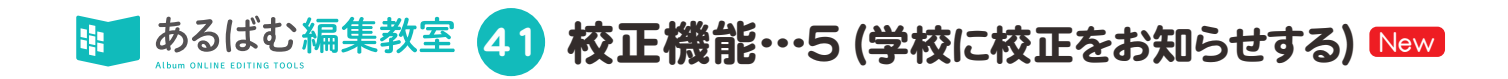

#### 📫 あるばむステーション

1 組個人・担任 修正回数:O回 <u>出力用画像表示</u> 2024/07/18 14:25 🔹

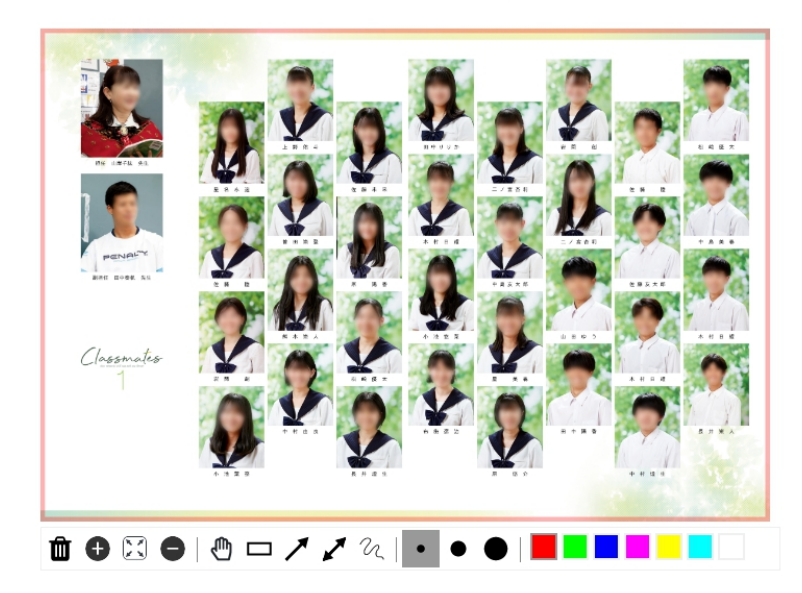

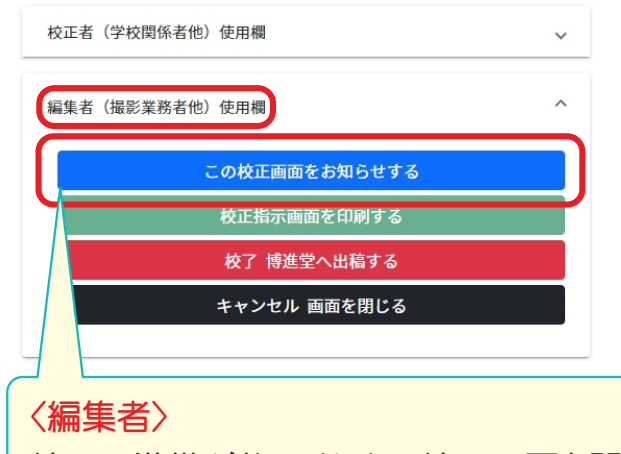

 ?

 </th

校正の準備が整いましたら校正画面を開き、編集者使用欄のうち、一番上にある

青の「この校正画面をお知らせする」をク リックしてください。

40 で設定した編集者と学校のアドレスに 自動でメールが送信されます。

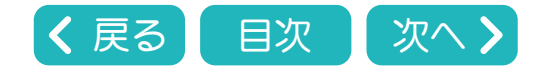

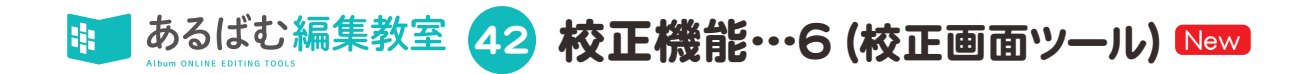

# オンライン校正では学校担当者がこの画面で校正指示を入力します。

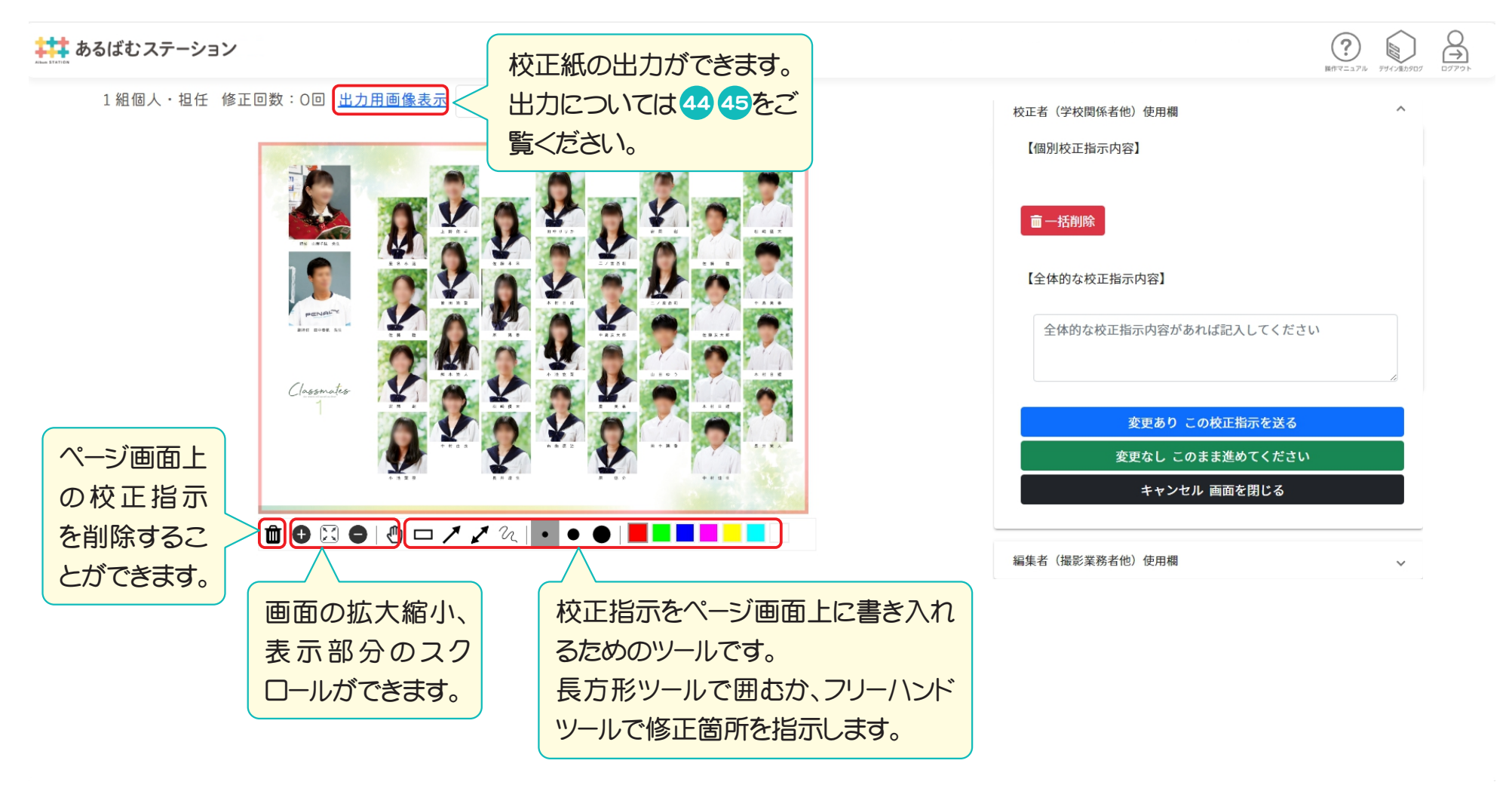

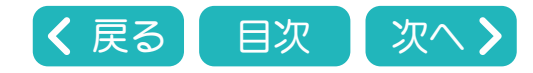

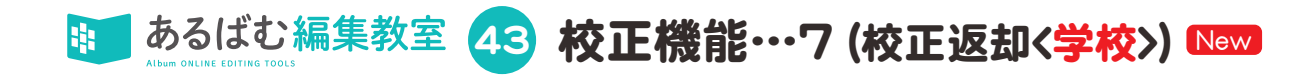

#### 学校担当者が校正を確認したその後の手順です。

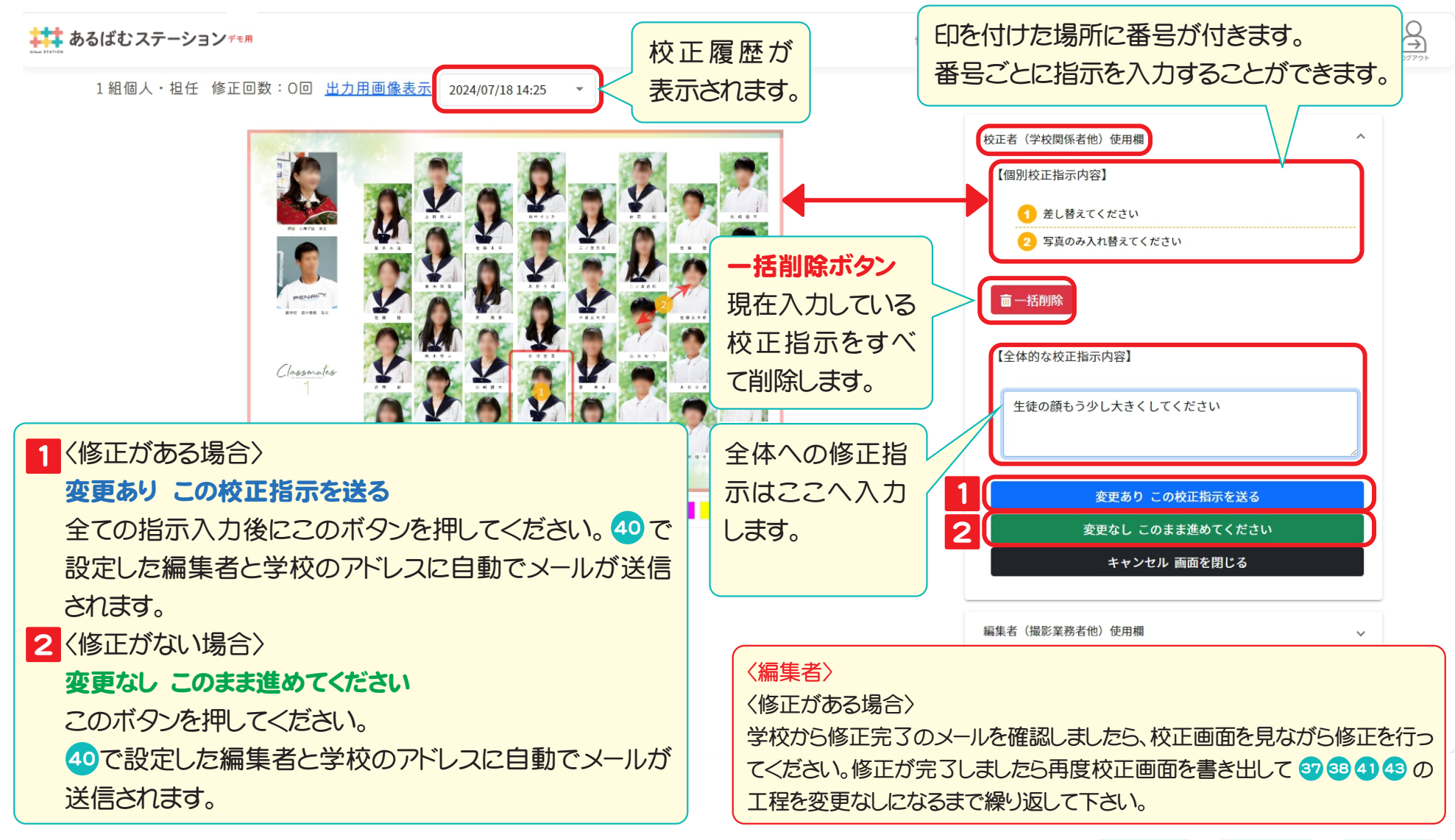

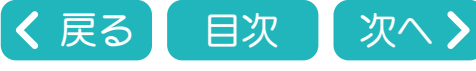

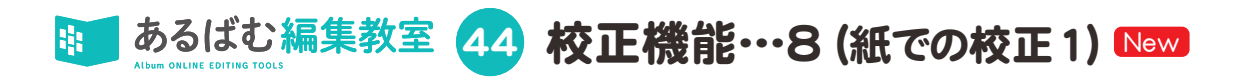

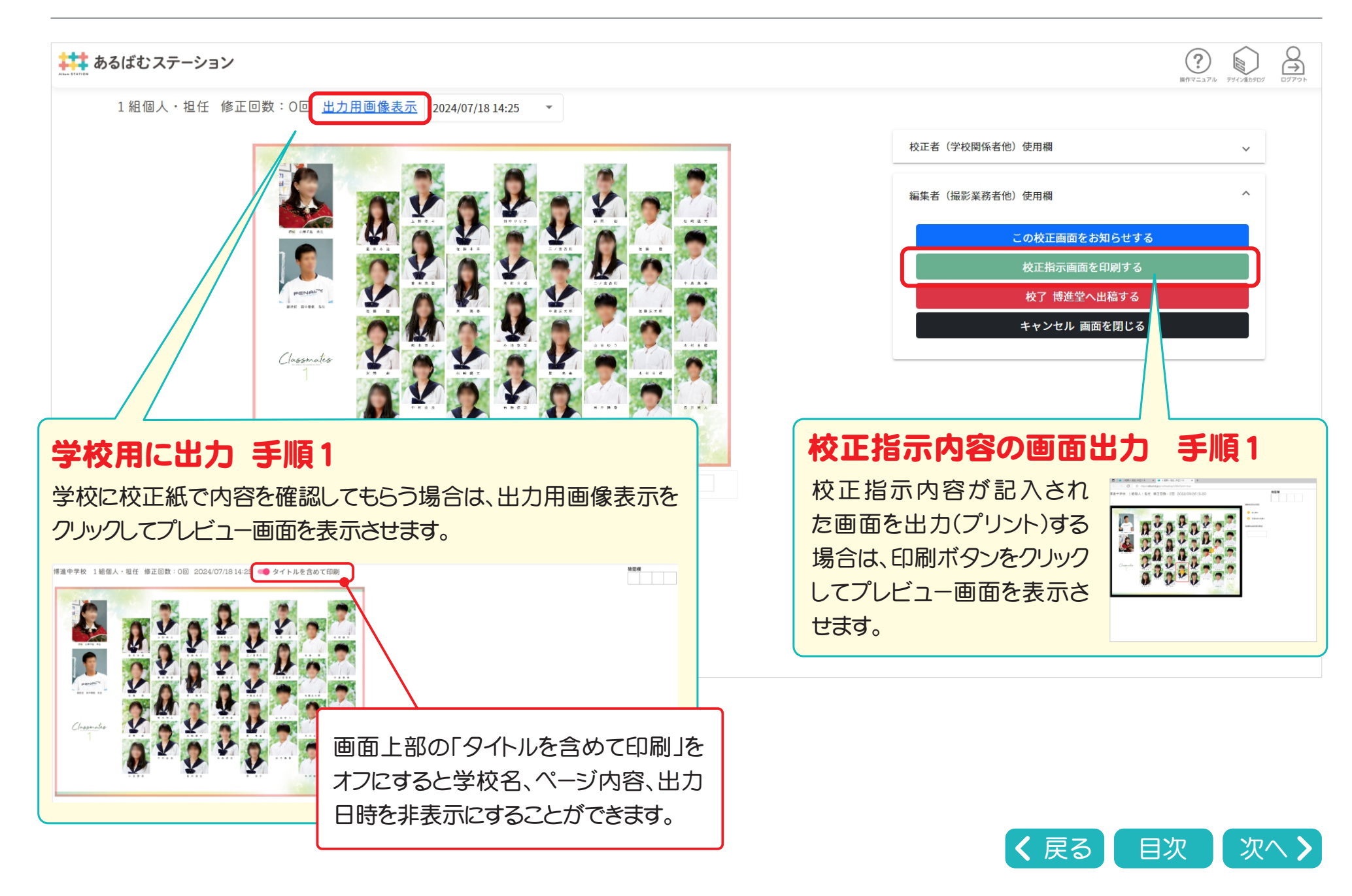

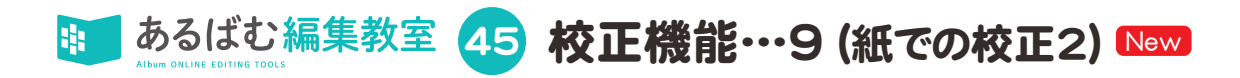

#### ? ß あるばむステーション 操作マニュアル デザイン集カタログ 1 組個人・担任 修正回数:0回 出力用画像表示 2024/07/18 14:25 -手順2 ご使用のブラウザ印刷画面より出力してください。 A3用紙で出力する場合は150%拡大してください。 ← 戻る Alt+左矢印 -→ 進む Alt+右方向+-○ 最新の情報に更新 Ctrl+R ❷ 名前を付けて保存 Ctrl+S 用紙 Ctrl+P サイズ Classmates メティアをテバイスにキ 倍率 デバイスにタブを送る このページの QR コードを作成 ..... A<sup>N</sup> 音声で読み上げる Ctrl+Shift+U C Microsoft Edgeの 印刷プレビュー aあ 日本語に翻訳 □ サイドバーにページを追加する 🛍 🕀 🔀 🖨 | 🖱 🗖 🗡 🖍 🚺 🔹 🔶 | 📕 🗖 🗖 🖊 🖊 ● ページをコレクションに追加 lè 共有 C Web 選択 Ctrl+Shift+X 博進会学校 1 組得人・訳任 修正回数:4回 2022/09/2815:3 Web キャプチャ Ctrl+Shift+S 0 # ページのソース表示 Ctrl+U □ 開発者ツールで調査する Google Chromeの 印刷プレビュ−

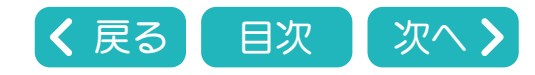

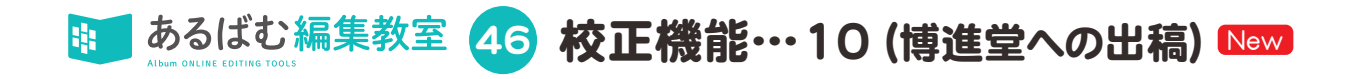

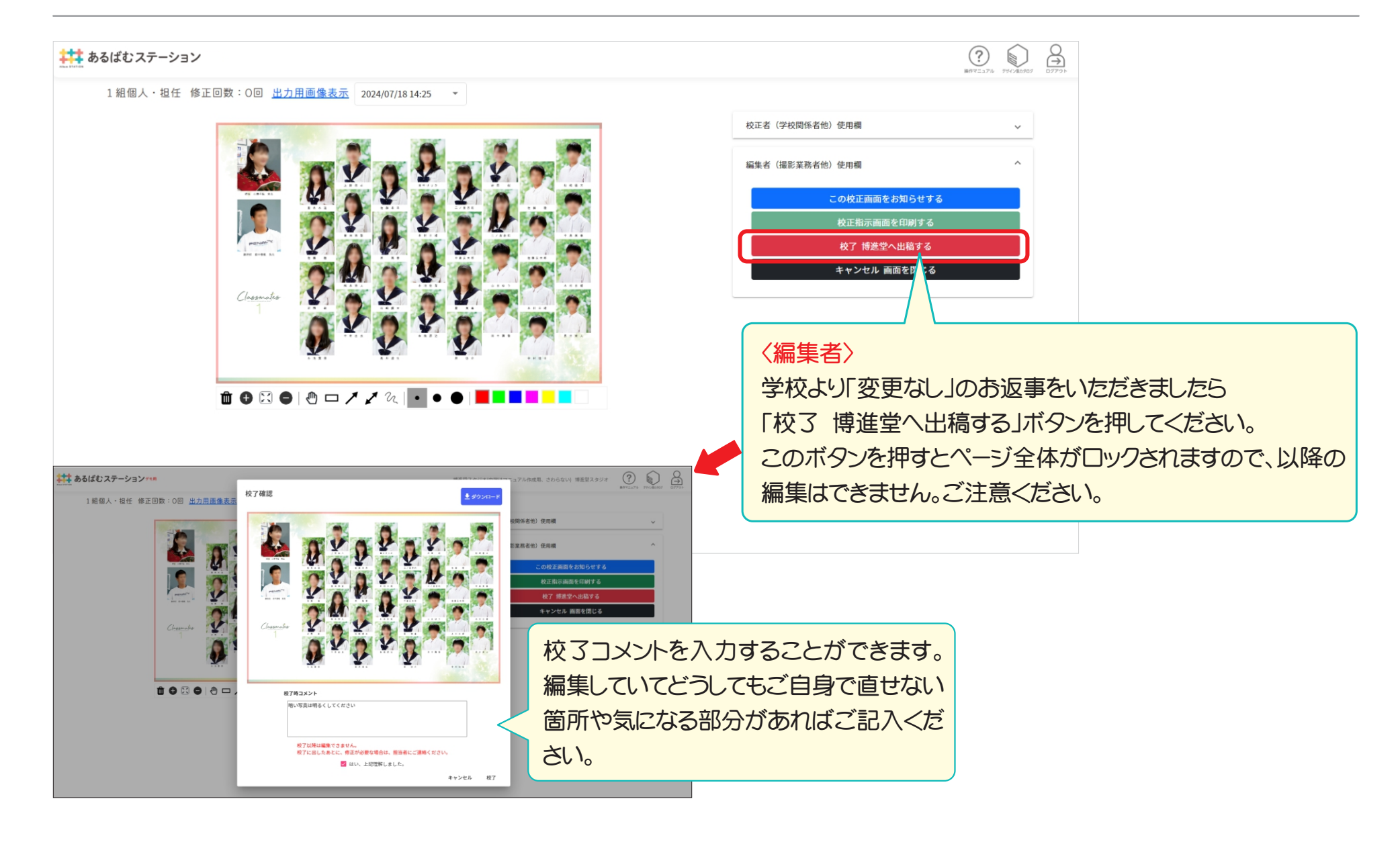

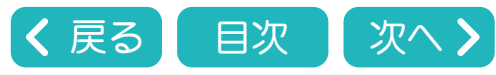

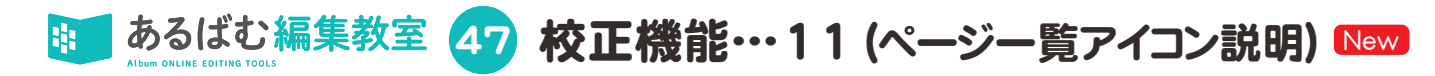

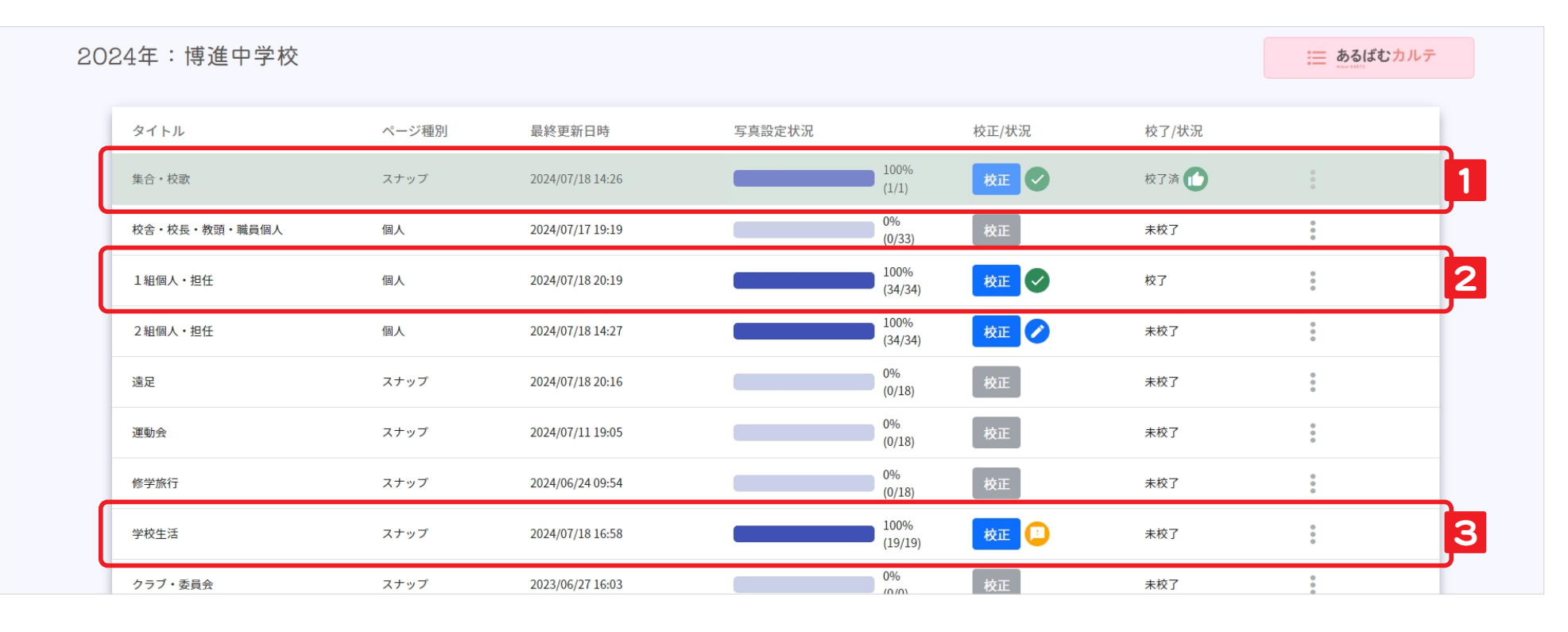

校正/状況 校了/状況

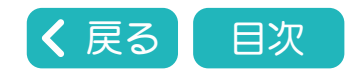